# HERRAMIENTAS INSTITUCIONALES

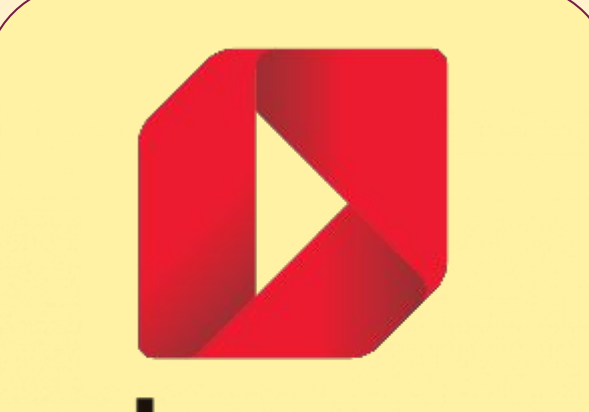

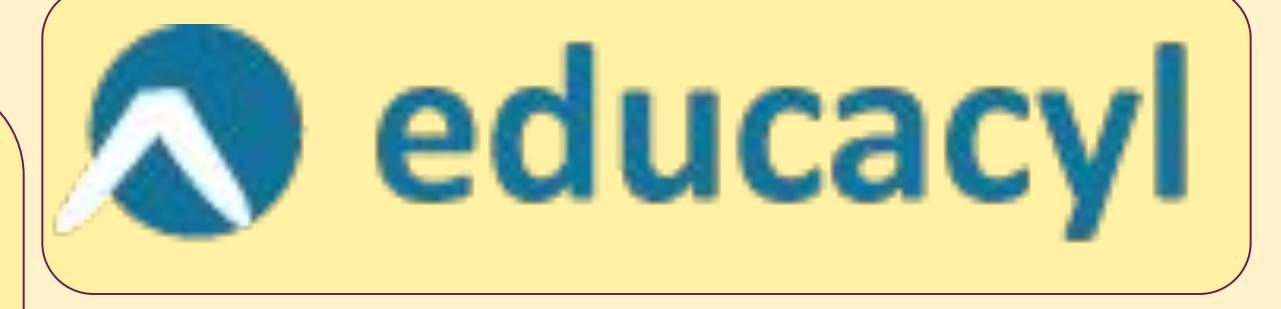

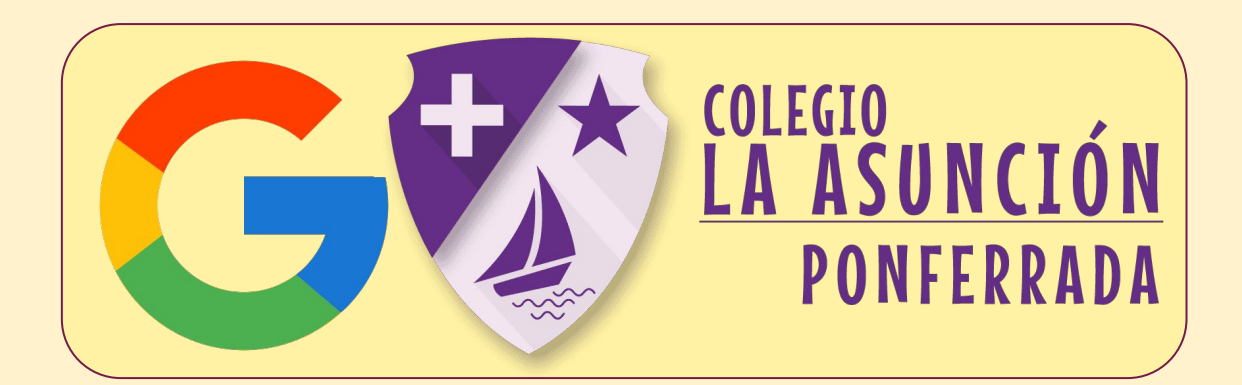

# educamos

### ENOS SABEMOS LOS USUARIOS Y LAS CONTRASEÑAS?

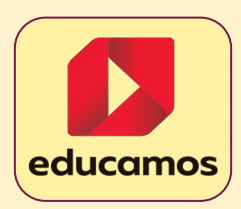

@laasuncionraponferradao365.educamos.com

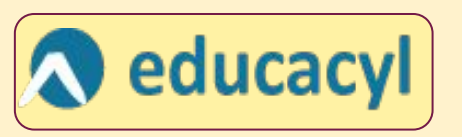

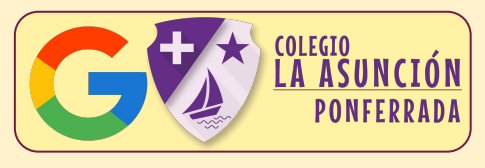

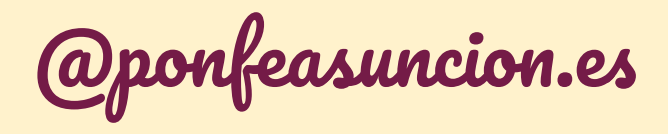

### ¿TENEMOS LAS TRES CUENTAS VINCULADAS EN APLICACIONES DE CORREO DEL MÓVIL?

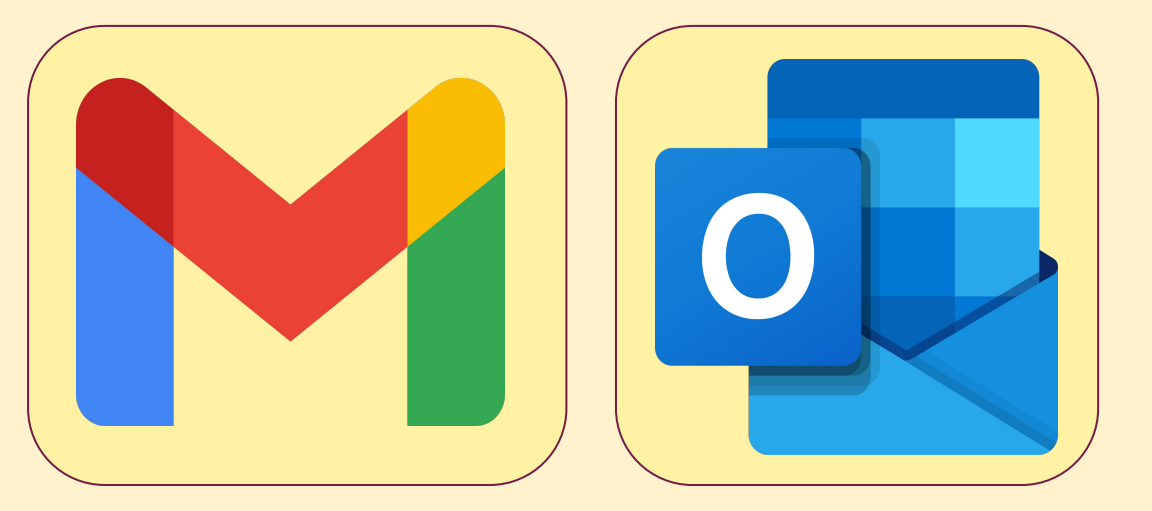

### ETENEMOS LAS NOTIFICACIONES ACTIVADAS?

### *<i>EHEMOS INSTALADO EL AUTHENTICATOR?*

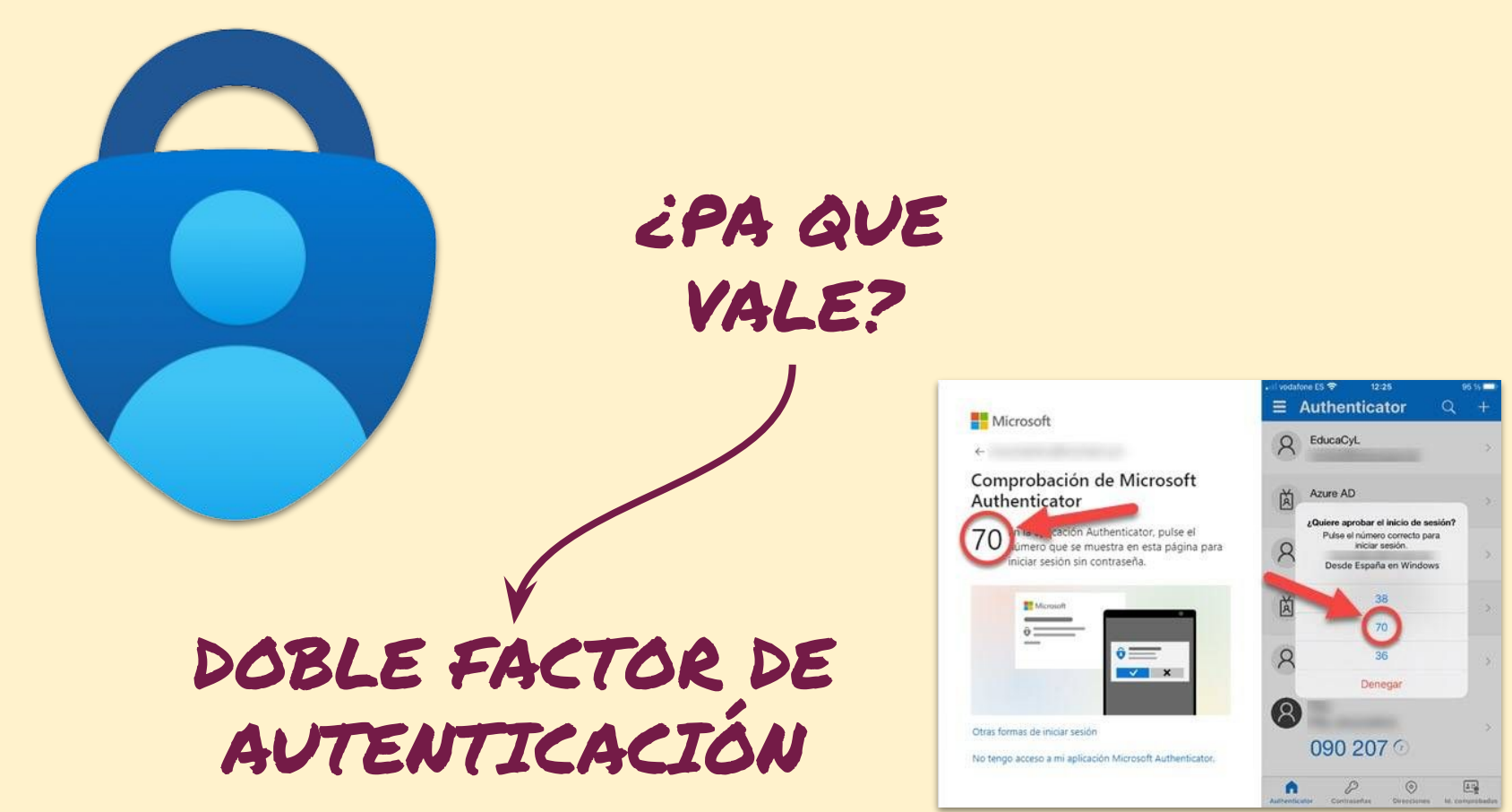

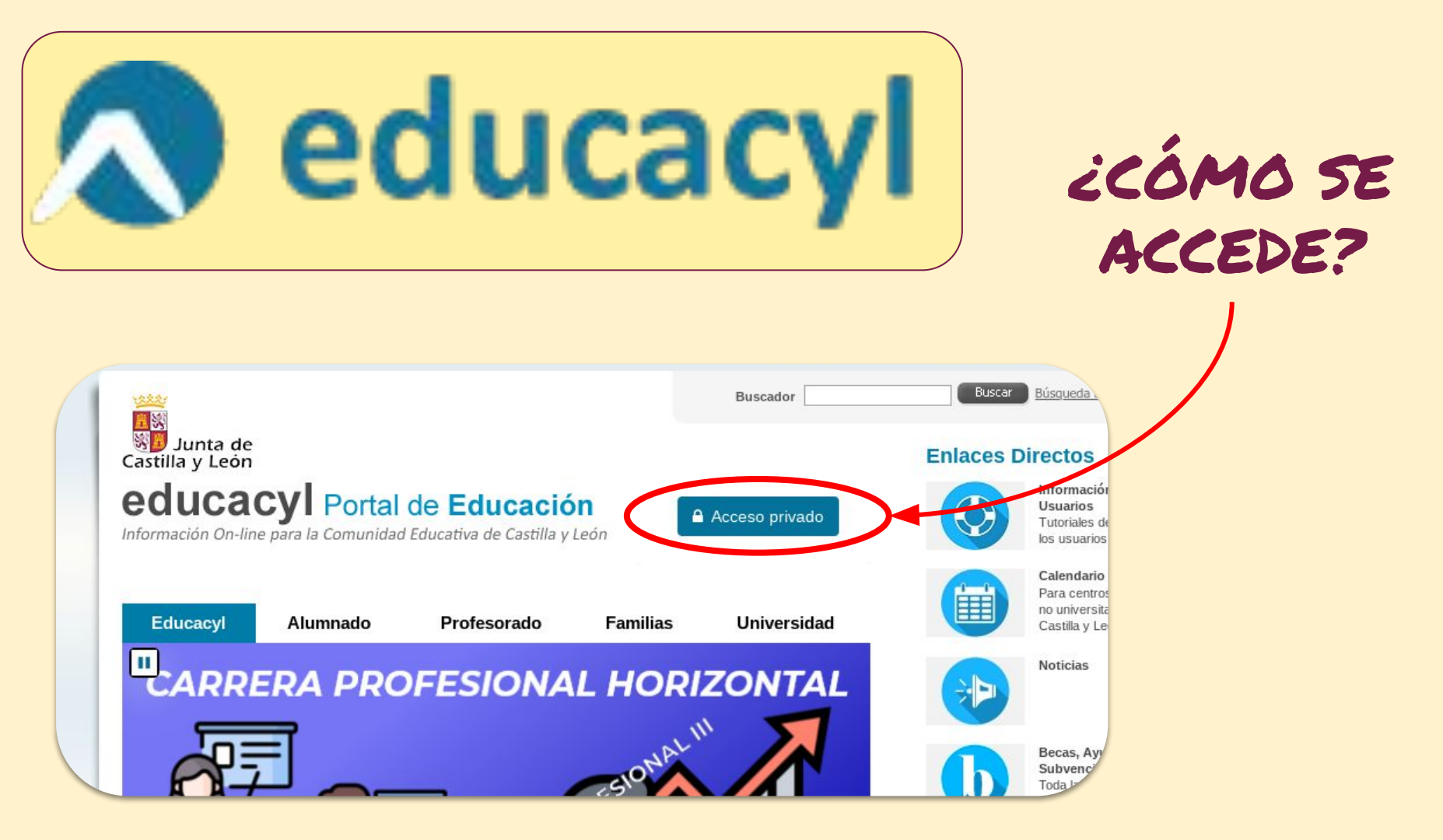

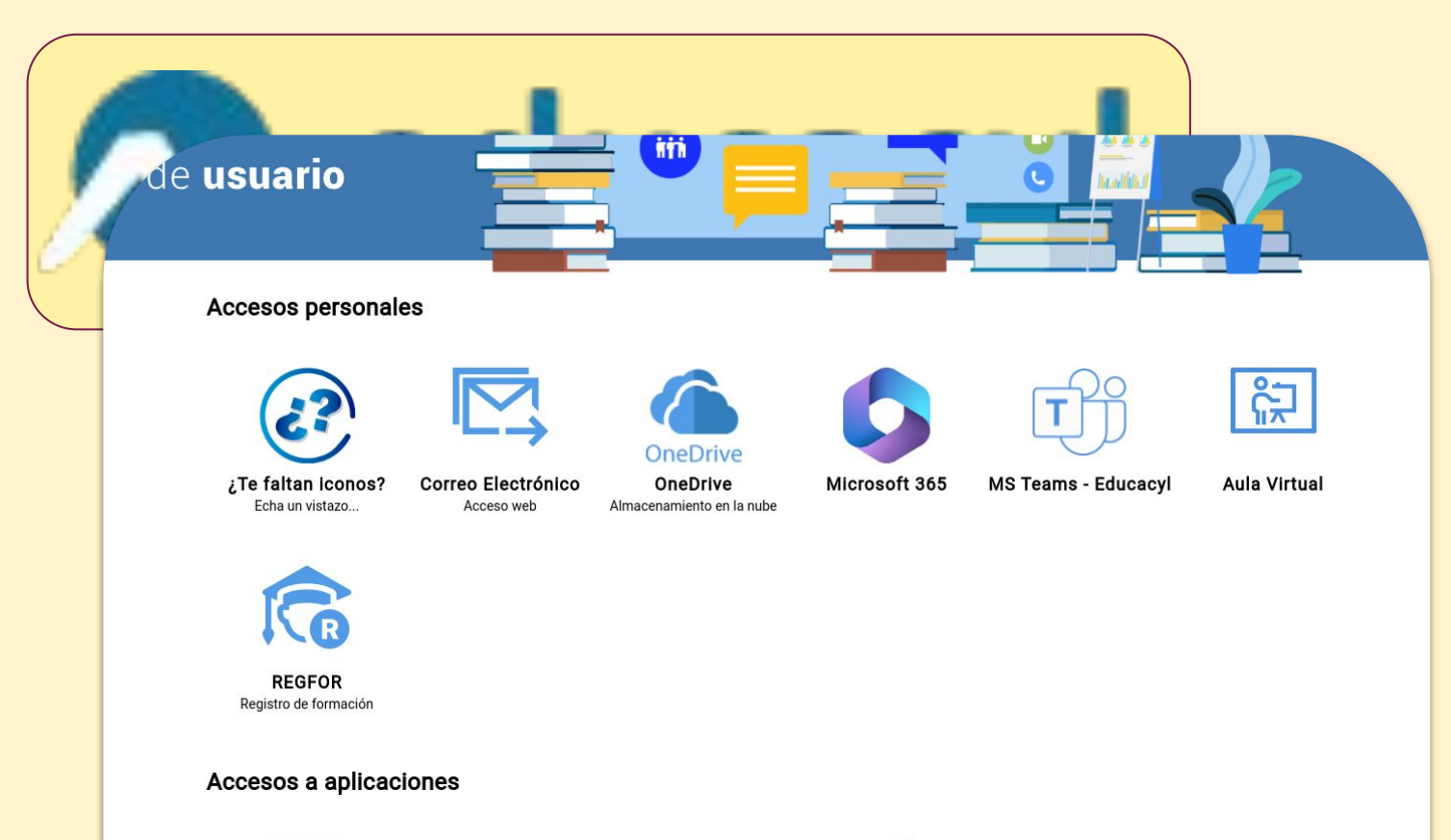

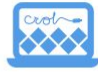

CROL

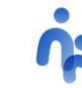

STILUS Familias [Familias] STILUS Familias Manual de usuario

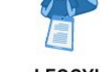

LEOCYL Biblioteca Escolar CyL

]

ZQUÉ SE

PUEDE

HACER?

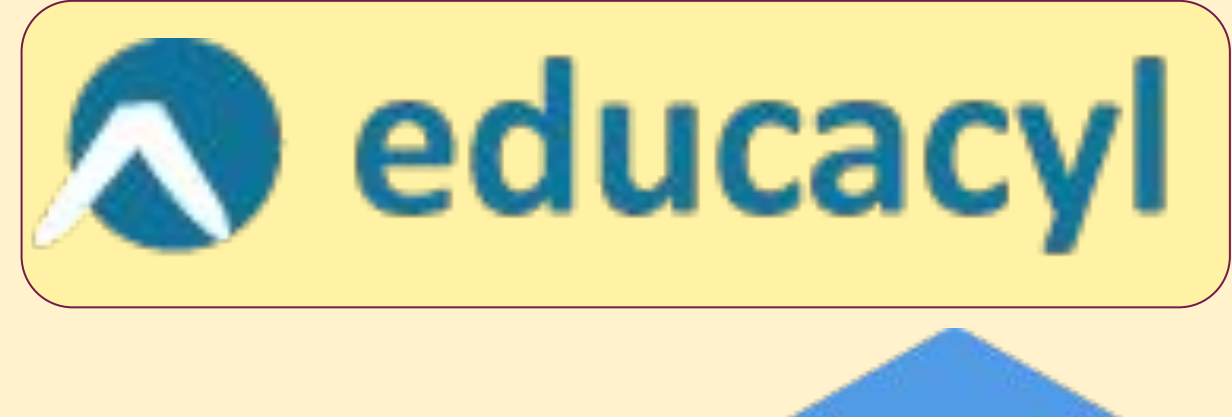

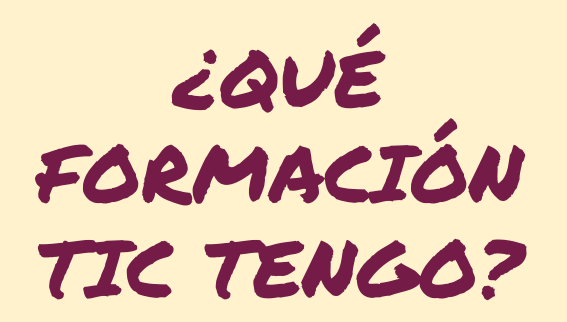

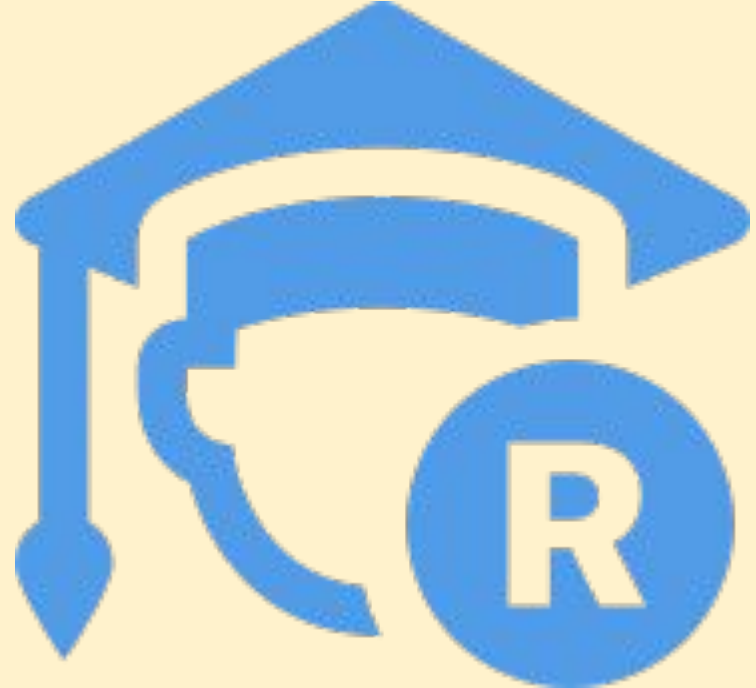

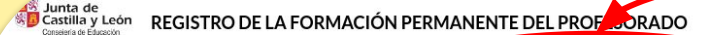

Listado Extractos ¿Qué com

Modalidad 🏝

c ¿Cómo puedo mejorar mi competenc

### Obtención de certificados individuales sellados digitalmente

Curro 🚔 🛛 Título 🏝

A continuación se muestra un listado completo de la formación que tiene registrada a su nombre en el Registro de Formación Permanente del Profesorado. Puede obtener un certificado sellado digitalmente pulsando el botón *Descargar* de cada acción formativa. Este documento incluye toda la información necesaria para Solo puede obtener certificados con sello digital de las actividades que han sido organizadas directamente por la Red de Formación del Profesorado de Castilla y Leó formación -también sellado digitalmente- desde la pantalla <u>Extractos</u>.

|                  | curso 🖤   |                                                                         |                    |
|------------------|-----------|-------------------------------------------------------------------------|--------------------|
| Curso            | 2023/2024 | LA INTELIGENCIA ARTIFICIAL EN EDUCACIÓN. CAMINOS POR RECORRER           |                    |
| Curso            | 2023/2024 | RESOLUCIÓN DE PROBLEMAS MATEMÁTICOS EN SECUNDARIA.                      |                    |
| Grupo de Trabajo | 2023/2024 | EVALUACIÓN COMPETENCIAL LOMLOE EN ESO                                   | Casti<br>Consejeri |
| Curso            | 2023/2024 | PROYECTO CODICE TIC. IMPRESIÓN 3D. CENTRO LA ASUNCIÓN.                  | 1.1.1.1.1.         |
| Grupo de Trabajo | 2023/2024 | HERRAMIENTAS TIC DE APOYO A ACNEES                                      | LISTADO            |
| Curso on-line    | 2023/2024 | HERRAMIENTAS TIC PARA DISEÑO 3D                                         | listed r           |
| Curso            | 2023/2024 | EVALUACIÓN COMPETENCIAL LOMLOE                                          | Osteu p            |
| Curso on-line    | 2023/2024 | HERRAMIENTAS DE OFFICE 365: STREAM, YAMMER, PLANNER Y OTRAS             | Certificaciór      |
| Curso on-line    | 2022/2023 | AUTORÍA Y REFERENCIACIÓN DE FUENTES. (NIVEL B2, ÁREA 1). TURNO 2        |                    |
| rupo de Trabajo  | 2022/2023 | COMPETENCIA TIC DOCENTE 1X1 (NIVEL II)                                  | Superación         |
|                  | 2022/2023 | INSPIRATIONAL ACTIVITIES USING CLIL METHODOLOGY FOR THE SECONDARY BILIN | Título oficia      |

# ¿CÓMO PUEDO ENCONTRAR MÁS CURSOS?

Junta de Castilla y León REGISTRO DE LA FORMACIÓN PERMANENTE DEL PROFESORADO

xtractos ;Qué competencia digit

a digital tengo? ¿Cómo pi

Cómo puedo mejorar mi competencia digital?

Prueba

Títulos

Evidencias

Usted puede obtener o mejorar el nivel de su Competencia Digital Docente pc

Certificación de la formación en los niveles A1, A2, B1 y B2

Superación de prueba específica de acreditación en los niveles A2, B1 y B2

Título oficiales que habiliten para la profesión docente en los niveles A1 y A2

Proceso de análisis y valoración de evidencias en los niveles C1 y C2

#### Sunta de Se castilla y León REGISTRO DE LA FORMACIÓN PERMANENTE DEL PROFESORADO

Centros

Fecha inicio

Selecciona un centro ..

#### istado Extractos ¿Qué competencia digital tengo? ¿Cómo puedo mejorar mi competencia digital

Certificar formación en competencia digital de acuerdo con el número de horas que se indican para cada nivel.

Como el modelo del Marco de Referencia de la Competencia Digital Docente (MRCDD) es progresivo y acumulativo, al superar un área de un nivel, se consideran superadas las mismas áreas de los niveles inferiores

Si usted desea obtener o mejorar su Competencia Digital Docente, puede localizar las actividades de formación adecuadas a su perfil competencial en el siguiente buscador:

Áreas

Fecha fin

Selecciona un área ...

 $\sim$ 

-

De acuerdo con la formación inscrita en el Registro de Formación Permanente del Profesorado de Castilla y León desde el curso 2018/2019, que incluya la «Competencia digital (TIC)», su estado de acreditación es el siguiente:

| Área                                                                                                    | A1  | A2  | B1  | B2  |
|----------------------------------------------------------------------------------------------------|-----|-----|-----|-----|
| 1 - Compromiso profesional                                                                                                    | ~   | ~   | ~   | ~   |
| 2 - Contenidos digitales                                                                                                    | ×   | ×   | ×   | ~   |
| 3 - Enseñanza y aprendizaje                                                                                                   | ~   | ~   | ×   | ×   |
| 4 - Evaluación y retroalimentación                                                                                            | ×   | ×   | ×   | ×   |
| 5 - Empoderamiento del alumnado                                                                                               | ~   | ×   | × . | ~   |
| 6 - Desarrollo de la competencia digital del alumnado                                                                         | ×   | ×   | ×   | ×   |
| Horas certificadas                                                                                                    | 185 | 185 | 185 | 135 |
| Horas totales necesarias para la acreditación                                                                                 | 40  | 50  | 60  | 70  |
| 🖋 Área con horas de formación 💥 Área sin horas de formación 🗹 Área superada por tener horas de formación en un nivel superior |     |     |     |     |

Niveles

Selecciona un nivel ...

 $\sim$ 

# ¿CÓMO PUEDO ENCONTRAR MÁS CURSOS?

ORMACIÓN PERMANENTE DEL PROFESORADO

Certificación de la formación en los niveles A1, A2, B1 y B2 Título oficiales que habiliten para la profesión docente en los niveles A1 y A2 Proceso de análisis y valoración de evidencias en los niveles C1 y C2 Cómo puedo mejorar mi competencia dígital? Cómo puedo mejorar mi competencia dígital? Cómo puedo mejorar mi competencia dígital? Cómo puedo mejorar mi competencia dígital? Cómo puedo mejorar mi competencia dígital? Formación Prueba Evidencias

JARL

CAVERO, RAFAEL

| Castling León<br>REGISTRO DE LA FORMACIÓN PERMANENTE DEL PROFES                                      |                                                                                               | iC<br>e           | 6     |       | 10           | PU              | ED                         |
|----------------------------------------------------------------------------------------------------|-----------------------------------------------------------------------------------------------|-------------------|-------|-------|--------------|-----------------|----------------------------|
| Listado Extractos ¿Qué competencia digital tengo? ¿Cómo puedo mejorar mi co                          | mpetencia digital?                                                                            | 0                 |       |       |              |                 |                            |
| Actividad 🗢                                                                                          | Lugar realización 💠                                                                           | Área              | Nivel | Horas | Fecha inicio | Fecha fin<br>\$ | Modalidad                  |
| SHARING RESOURCES AMONG CASTILLA Y LEÓN TEACHERS 2024-2025 (GT ONLINE)                               | CFIE ESPECIFICO CENTRO DE FORMACIÓN DEL PROFESORADO EN IDIOMAS<br>(47700024) - VALLADOLID     | 3.1<br>3.2<br>3.3 | A2    | 30    | 13-01-2025   | 25-04-2025      | Grupo de Tr                |
| RECURSOS PARA LA ENSEÑANZA DE ESPAÑOL COMO LENGUA EXTRANJERA EN AULAS DE INFANT<br>PRIMARIA Y SECUND | IL, CFIE ESPECIFICO CENTRO DE FORMACIÓN DEL PROFESORADO EN IDIOMAS<br>(47700024) - VALLADOLID | 3.1<br>3.2<br>3.3 | A2    | 30    | 13-01-2025   | 25-04-2025      | Grupo de Tr                |
| GETTING THE BEST OUT OF LEARNING SPACES ONLINE                                                       | CFIE ESPECIFICO CENTRO DE FORMACIÓN DEL PROFESORADO EN IDIOMAS<br>(47700024) - VALLADOLID     | 3.1<br>3.3<br>3.6 | A2    | 30    | 17-02-2025   | 25-04-2025      | Curso on-lir<br>autonómico |
| INGLÉS ELEMENTARY ONLINE 2024-2025                                                                   | CFIE ESPECIFICO CENTRO DE FORMACIÓN DEL PROFESORADO EN IDIOMAS<br>(47700024) - VALLADOLID     | 3.1<br>3.3<br>3.6 | A2    | 30    | 17-02-2025   | 25-04-2025      | Curso on-lin<br>autonómico |
| C'EST ÇA LA FRANCE EN LIGNE 2024-2025                                                                | CFIE ESPECIFICO CENTRO DE FORMACIÓN DEL PROFESORADO EN IDIOMAS<br>(47700024) - VALLADOLID     | 3.1<br>3.3<br>3.6 | A2    | 50    | 17-02-2025   | 22-05-2025      | Curso on-lin<br>autonómico |
| ITALIANO PRE-INTERMEDIO ONLINE 2024-2025                                                             | CFIE ESPECIFICO CENTRO DE FORMACIÓN DEL PROFESORADO EN IDIOMAS<br>(47700024) - VALLADOLID     | 3.1<br>3.3<br>3.6 | A2    | 30    | 17-02-2025   | 25-04-2025      | Curso on-lin<br>autonómico |
| INSPIRATIONAL ACTIVITIES USING CLIL METHODOLOGY FOR THE SECONDARY BILINGUAL CLASSROOM ONLINE 24-25   | CFIE ESPECIFICO CENTRO DE FORMACIÓN DEL PROFESORADO EN IDIOMAS<br>(47700024) - VALLADOLID     | 3.1<br>3.3<br>3.6 | A2    | 30    | 17-02-2025   | 25-04-2025      | Curso on-lir<br>autonómico |
| TION TO DIVERSITY IN THE ENGLISH CLASSROOM ONLINE 2024-2025                                          | CFIE ESPECIFICO CENTRO DE FORMACIÓN DEL PROFESORADO EN IDIOMAS                                | 3.1<br>3.3        | A2    | 40    | 17-02-2025   | 07-05-2025      | Curso on-lin               |

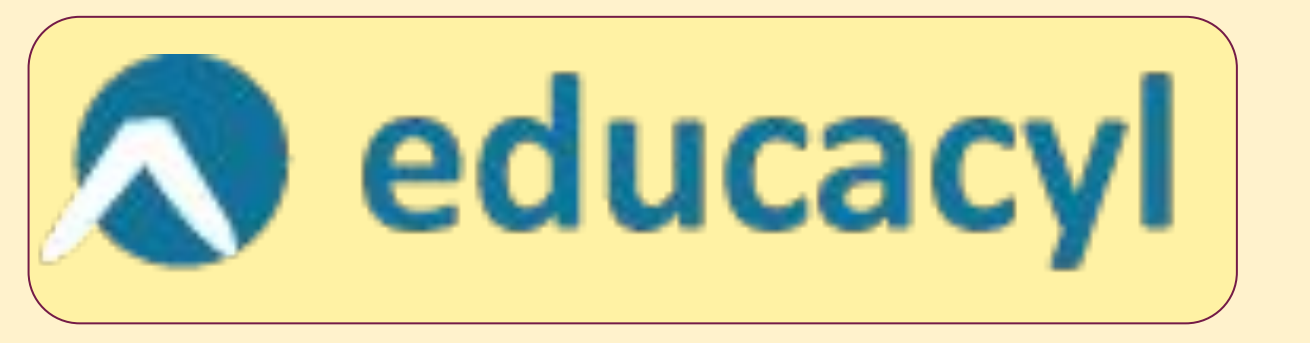

# icómo puedo ver MIS cursos?

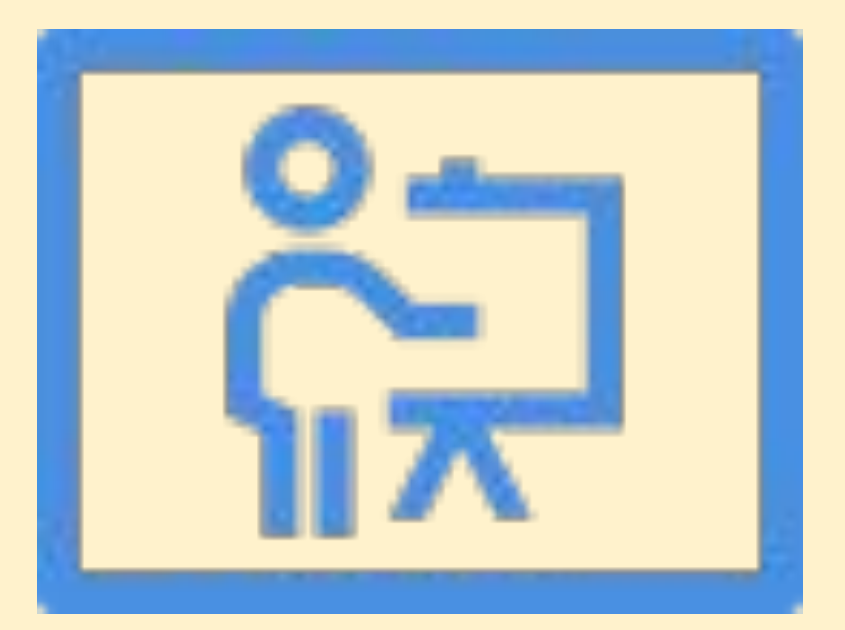

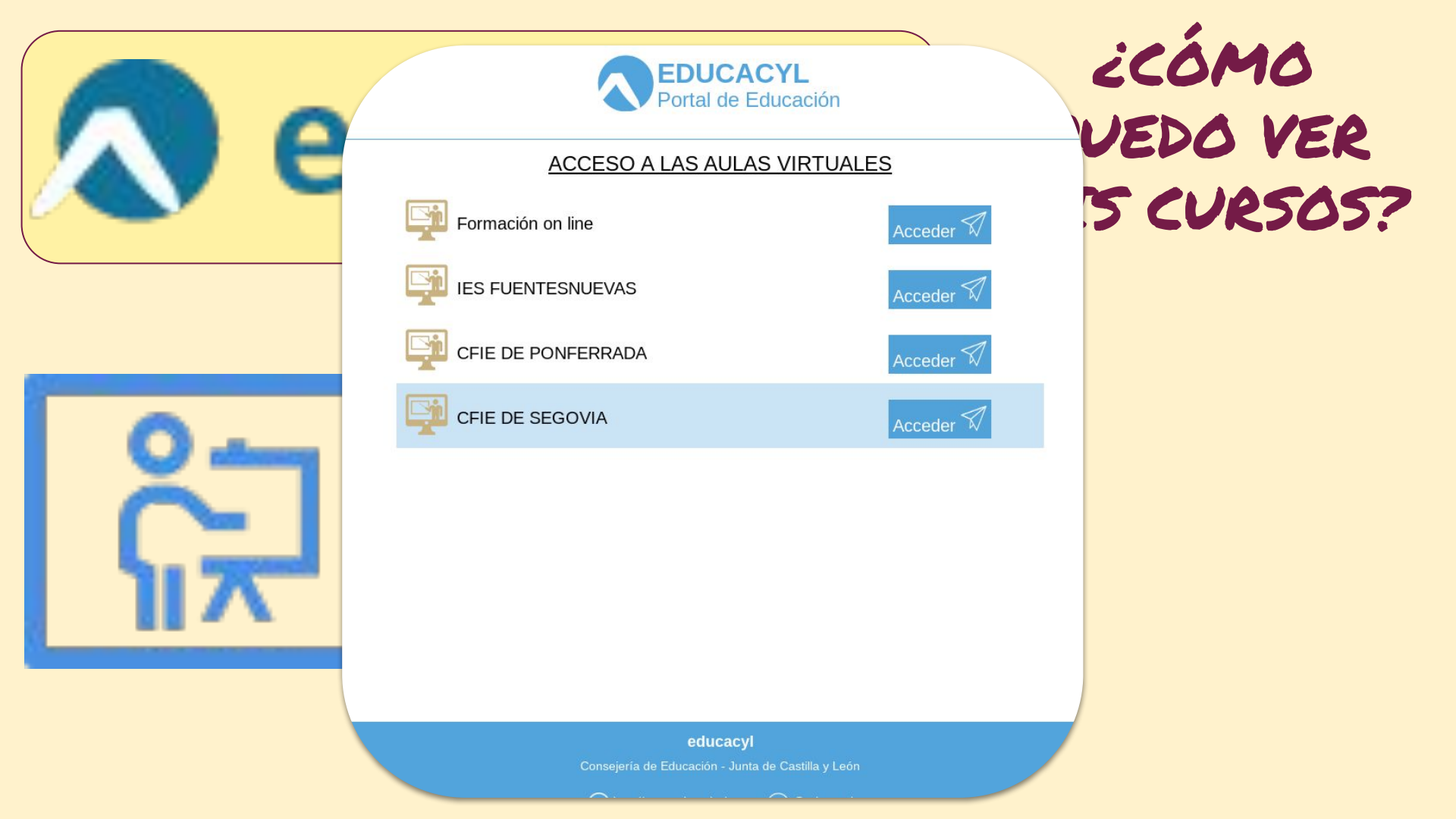

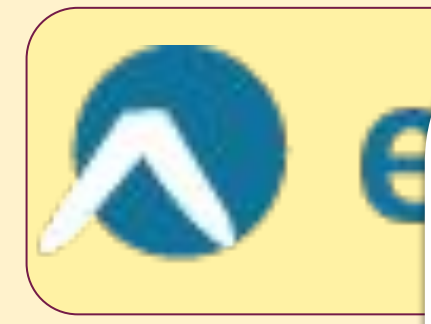

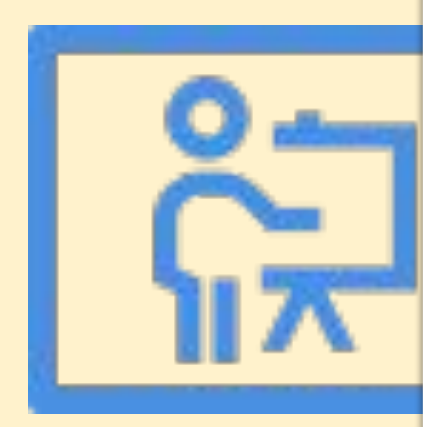

| iHo | ola, JC | ORGE | RAF | AEL! | <b>**</b> |  |
|-----|---------|------|-----|------|-----------|--|
|     |         |      |     |      |           |  |
|     |         |      |     |      |           |  |

### Línea de tiempo

IL V CENTRO V

| Próximos 7 días 😽 | Ordenar por fecha 🗸 | Buscar por tipo o nombre de actividad |
|-------------------|---------------------|---------------------------------------|
|                   |                     |                                       |
|                   |                     | :=                                    |
|                   |                     |                                       |

#### No hay actividades que requieran acciones

### Cursos a los que se ha accedido recientemente

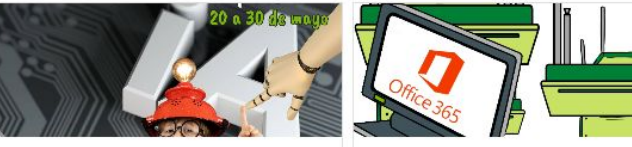

LA INTELIGENCIA ARTIFICIAL EN EDUC... Asesoría TIC

FLIPPED CLASSROOM CON OFFICE 365 CURSO MOODLE 2021-2022

### Calendario

# icómo IEDO VER 5 CURSOS?

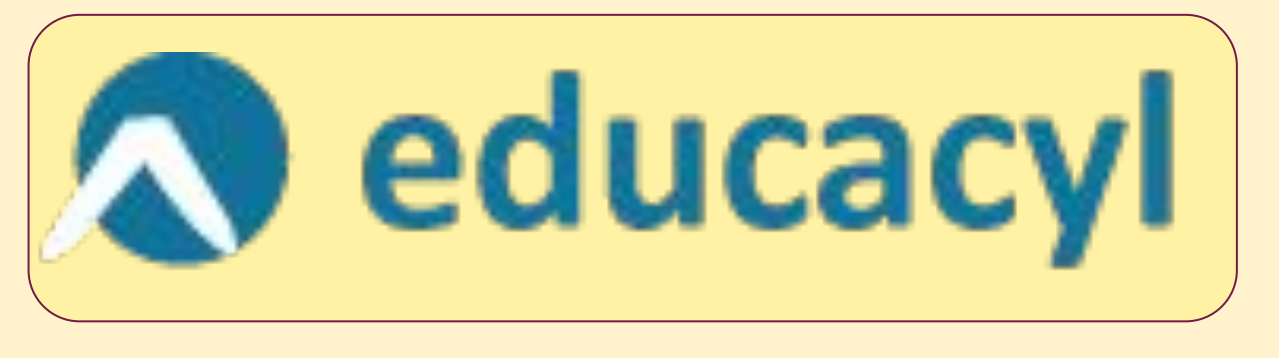

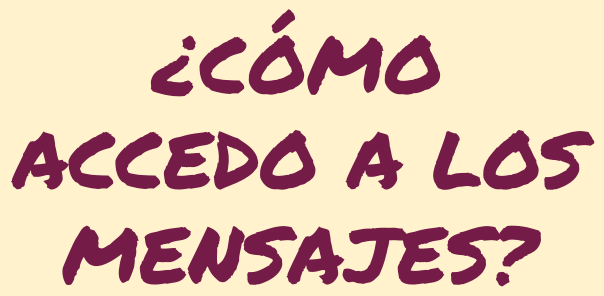

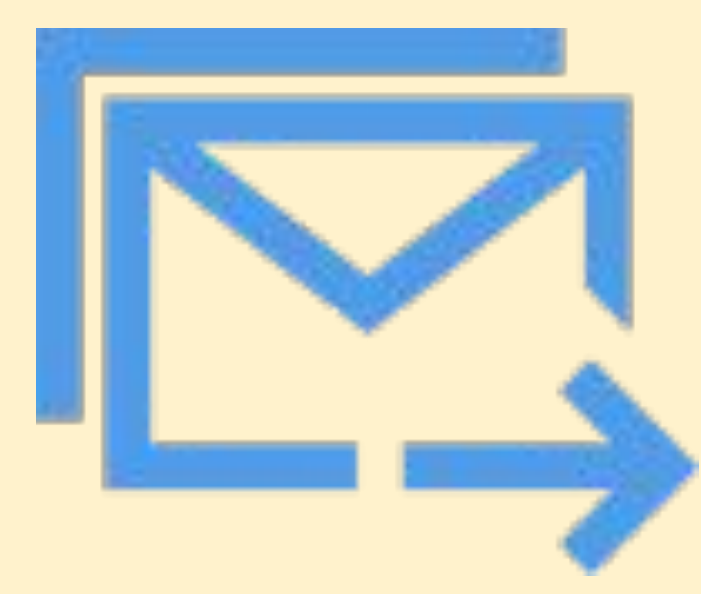

|                | educacy                                       | CONFIRMACIÓN<br>DE ENTREGA? |
|----------------|-----------------------------------------------|-----------------------------|
| ,ato al texto  | Dibujar Opciones                              |                             |
| <del>S</del> 🖉 | ▲ · Ag := := := := := := := := := := := := := |                             |
| ≂ ↑↓           | Enviar v De: jorger.jarcav@educa.jcyl.es v    |                             |
| 9:36           | Para                                          |                             |
| de             |                                               |                             |
|                | Agregar un asunto                             |                             |
| ∽<br>n 9:16    | Escriba / para insertar archivos y más        |                             |
| stro           |                                               |                             |
| n 9:10<br>ag   |                                               |                             |
|                |                                               |                             |
| a F<br>04/11   |                                               |                             |
| CA             |                                               |                             |
| 04/11<br>agr   |                                               |                             |
|                |                                               |                             |
| 30/10          |                                               |                             |
| 0              |                                               |                             |
| 21/10<br>e i   |                                               |                             |

|              | e                     | educacyla confire<br>DE ENTR                                   | LICITO<br>MACIÓN<br>EGA? |
|--------------|-----------------------|----------------------------------------------------------------|--------------------------|
|              |                       |                                                                |                          |
| ato al texto | A Ab = =              |                                                                |                          |
| = 1↓         | Enviar v De: j        | orgerjarcav@educa.jcyLes v                                     |                          |
| 9:36<br>de   | Para                  |                                                                | 9 3 4 4                  |
|              | Agregar ormato al tex | to libujar Opciones                                            |                          |
| n 9:16       | Escriba 🗧 💪           |                                                                | • ₽ ↓ ⊗ - ⊖ 、            |
| stro         | ≡ ↑↓                  | Enviar       ~         De: jorger.jarcav@educa.jcyl.es       ~ | t v ú Z                  |
| n 9:10<br>ag | 9:36                  | Para                                                           | ссо                      |
|              | de                    | CC                                                             |                          |
| 9 F<br>04/11 |                       |                                                                | 78                       |
|              |                       | Agregar un asunto                                              |                          |
| 04/11<br>agr | n 9:16                | Escriba / para insertar archivos y más                         |                          |
|              | stro                  |                                                                |                          |
| 30/10<br>10  | ף 9:10                |                                                                |                          |
| 0            | 1g                    |                                                                |                          |
| 21/10<br>e i |                       |                                                                |                          |

| Confirmación de lectura de la convocatoria de reunión     Pra     Confirmación de lectura de la convocatoria de reunión     Pra     Confirmación de lectura de la convocatoria de reunión     Pra     Confirmación de lectura de la convocatoria de reunión     Pra     Confirmación de lectura de la convocatoria de reunión     Pra     Confirmación de lectura de la convocatoria de reunión     Pra     Confirmación de lectura de la convocatoria de reunión     Pra     Confirmación de lectura de la convocatoria de reunión     Confirmación de lectura de la convocatoria de reunión     Confirmación |
|----------------------------------------------------------------------------------------------------|
| ormato al texto tibuja   Opciones     Para     CC     Agregar un asunto                                                                                                    |
| D aboutblank          Mensaje       Insertar       Aplicar formato al texto       Dibujar       Opciones         Image: Insertar       Aplicar formato al texto       Image: Insertar       Aplicar formato al texto       Dibujar       Opciones         Image: Insertar       Aplicar formato al texto       Image: Insertar       Aplicar formato al texto       Dibujar       Opciones         Image: Image: Insertar       Image: Image: Im                                                                                                    |
| Mensaje Insertar Aplicar formato al texto Dibujar Opciones  Mensaje Insertar Aplicar formato al texto Dibujar Opciones  Para  Cc  Agregar un asunto                                                                                                    |
| Aregar un asunto     Aregar un asunto                                                                                                    |
| ormato al texto bujar   Opciones     Agregar un asunto                                                                                                    |
| Para       ormato al texto     bujar       Opciones       Cc   Agregar un asunto                                                                                                    |
| ormato al texto bujar Opciones CC Agregar un asunto                                                                                                    |
| ormato al texto popular Opciones                                                                                                    |
| A A A A A A A A A A A A A A A A A A A                                                                                                    |
|                                                                                                    |
|                                                                                                    |
| 9:36 Para                                                                                                    |
| de                                                                                                    |
| Agregar un asunto                                                                                                    |
|                                                                                                    |
| Escribal para insertar archivos y más                                                                                                    |
| stro                                                                                                    |
|                                                                                                    |
| p 9:10                                                                                                    |
| ng                                                                                                    |
|                                                                                                    |

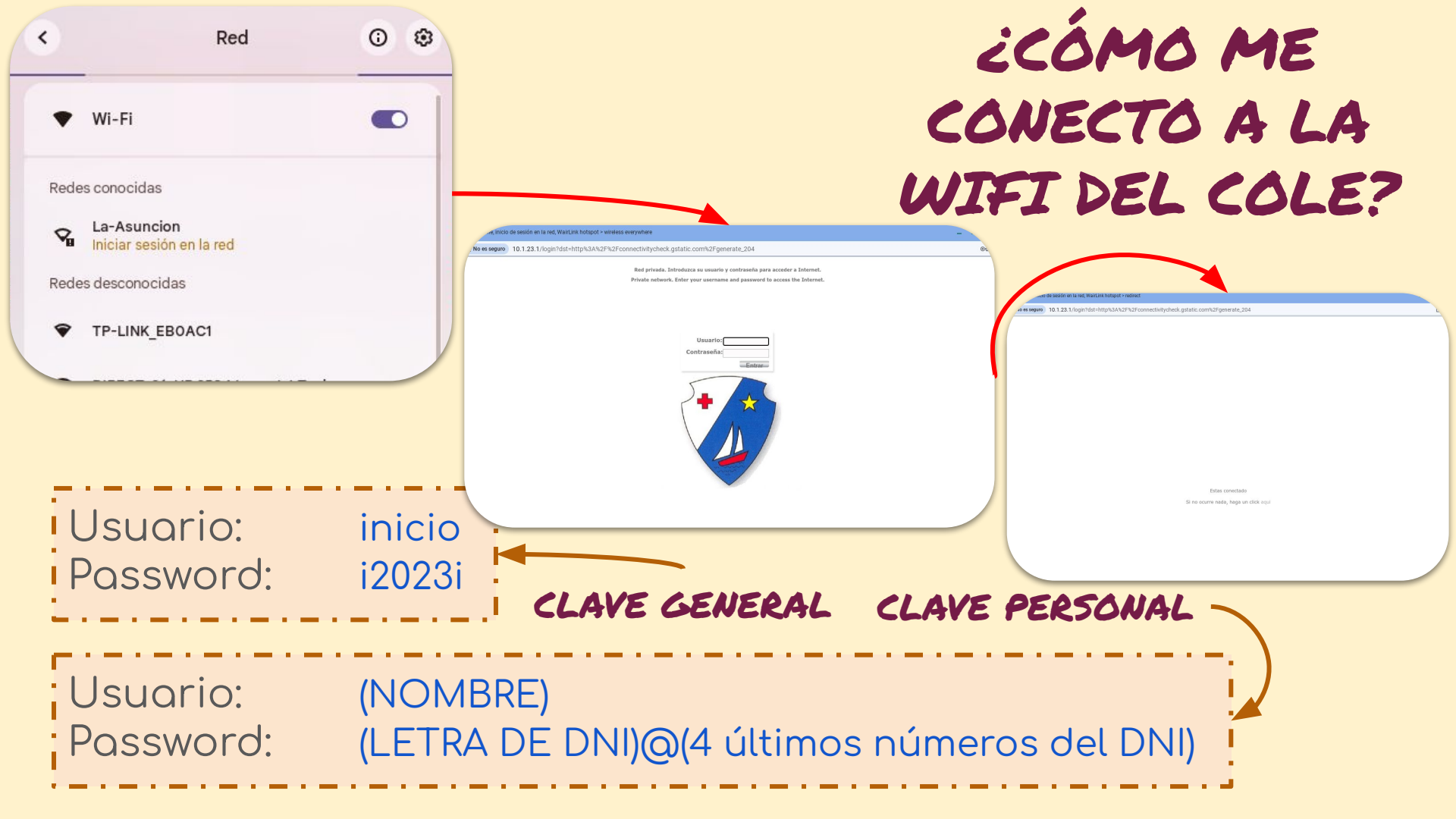

# educamos

### Y EN EDUCAMOS, ¿CÓMO SE HACE?

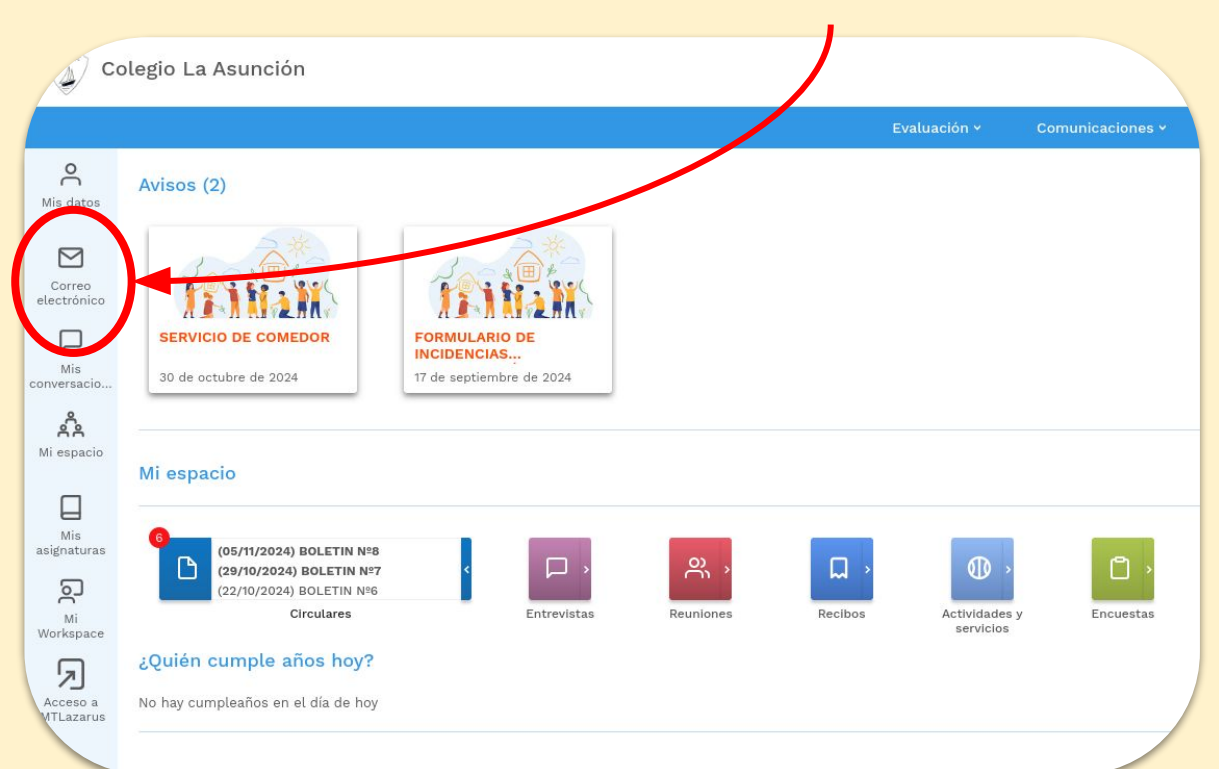

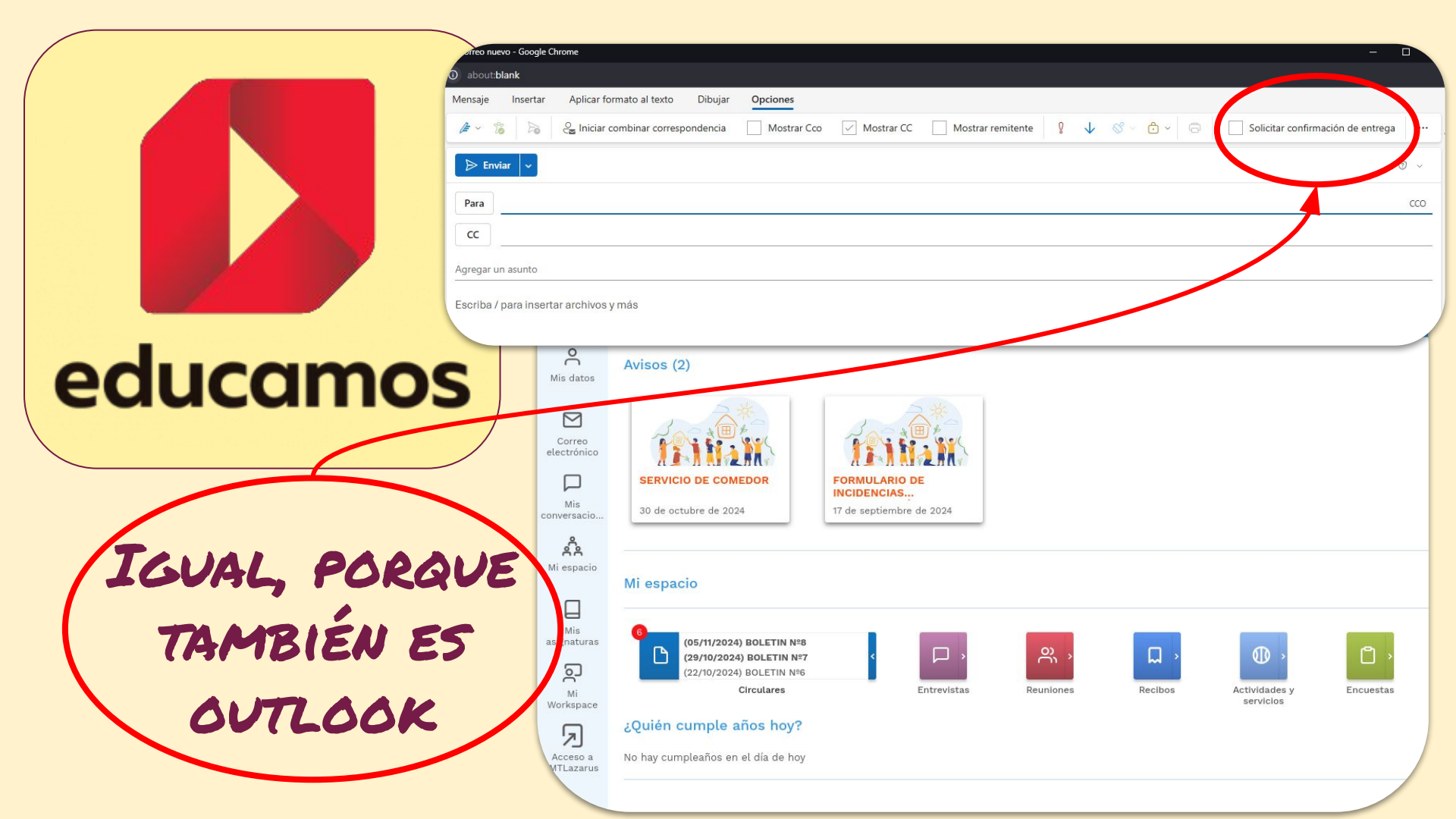

### ¿USAIS EL CALENDARIO DE EDUCAMOS?

# educame

ESTÁ AQUÍ

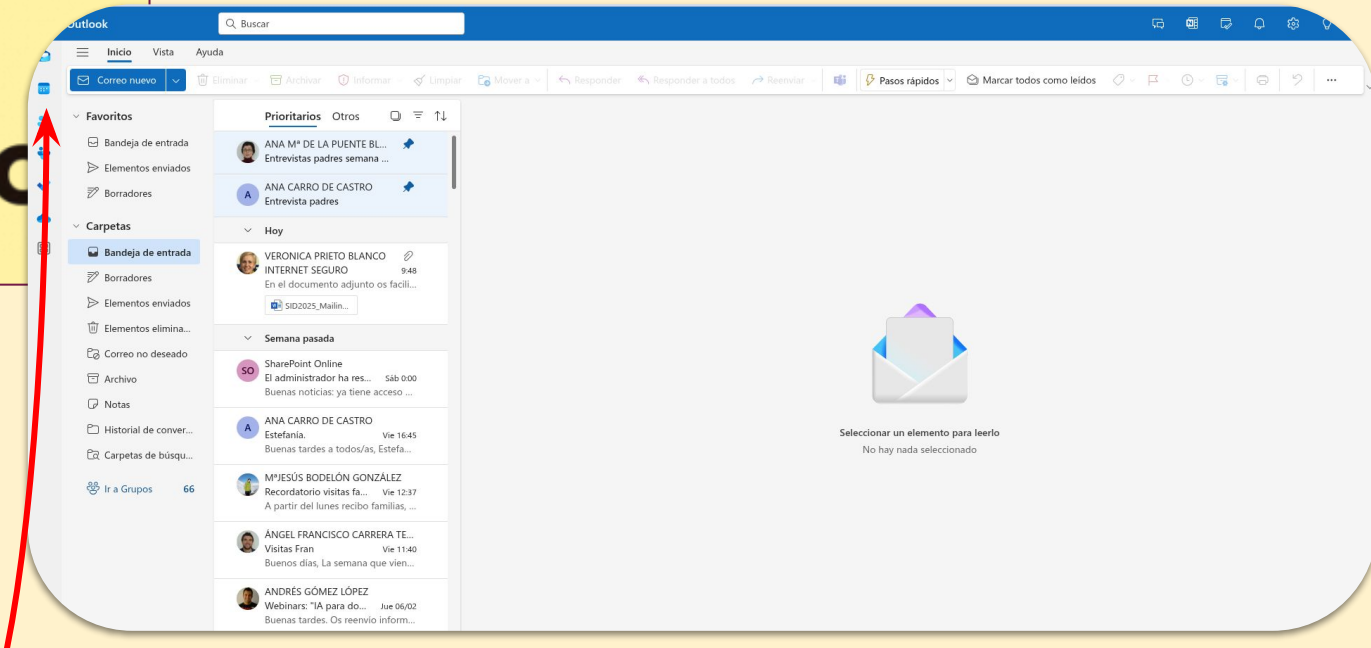

# AQUÍ PODÉIS ACCEDER A LOS EVENTOS DE VUESTRA ETAPA

| $\uparrow \downarrow$ | Hoy ^                     | $\sim$ Febrero 2025 $\sim$ |                              |                                |                              |        |         |
|-----------------------|---------------------------|----------------------------|------------------------------|--------------------------------|------------------------------|--------|---------|
| S D                   | Lunes                     | Martes                     | Miércoles                    | Jueves                         | Viernes                      | Sábado | Domingo |
| 1 2                   | 27 Ene                    | 28                         | 29                           | 30                             | 31                           | 1 Feb  | 02      |
| 8 9                   | 0                         | RI                         | ECUPERACIÓN PENDIENTES LETRA | AS.                            |                              |        |         |
| 15 16                 |                           |                            |                              | 13:25 4ºB.TALLER REDCUCCIĆ     |                              |        |         |
| 22 23                 |                           |                            |                              |                                |                              |        |         |
| 1 2                   |                           |                            |                              |                                |                              |        |         |
| 0 9                   | 03                        | 04                         | 05                           | 06                             | 07                           | 08     | 09      |
| io                    | 17:45 🛱 REUNIÓN DE CICLO. |                            |                              | 12:35 3ºA. EDUACIÓN AFECTI     |                              |        |         |
| 10                    |                           |                            |                              | 13:25 3ºB/3ºD. EDUCACIÓN A     |                              |        |         |
|                       |                           |                            |                              | 13:25 😥 4ºB. TALLER REDUCC     |                              |        |         |
|                       |                           |                            |                              |                                |                              |        |         |
|                       | 10 2-6° 🛛                 | 11 🔆                       | 12 🔆                         | 13                             | 14 😜                         | 15     | 16      |
| erso                  |                           | 10:20 Día Internet seguro. |                              | Día contra el cáncer infantil. | 9:30 Congreso de Jóvenes exp |        |         |
|                       |                           |                            |                              | 12:35 3ºA. EDUCACIÓN AFEC      |                              |        |         |
|                       |                           |                            |                              | 13:25 3°B/3°D. EDUCACIÓN A     |                              |        |         |
|                       |                           |                            |                              | 13:25 4ºB.TALLER REDUCCION     |                              |        |         |
|                       | 17                        | 18                         | 19                           | 20                             | 21                           | 22     | 23      |
|                       | 17:45 🛱 REUNIÓN DE CICLO. |                            | 10:20 企4ºA CHARLA CASA E     | 12:35 3ºA. EDUCACIÓN AFEC      | 13:25 Día del bocadillo      |        |         |
|                       |                           |                            |                              | 13:25 3ºB/3ºD. EDUCACION A     |                              |        |         |
|                       |                           |                            |                              |                                |                              |        |         |
|                       |                           |                            | 122                          | 1993                           | (122)                        |        | 122     |
|                       | 24                        | 25                         | 26                           | 27                             | 28                           | 1 Mar  | 02      |
|                       | 17:45 % REUNION DE CICLO. |                            |                              |                                |                              |        |         |
|                       |                           |                            |                              |                                |                              |        |         |
|                       |                           |                            |                              |                                |                              |        |         |

# educamo

2025

26 27 28

egar calenda calendarios endario endarios de p ) 2024/2025 strar todo

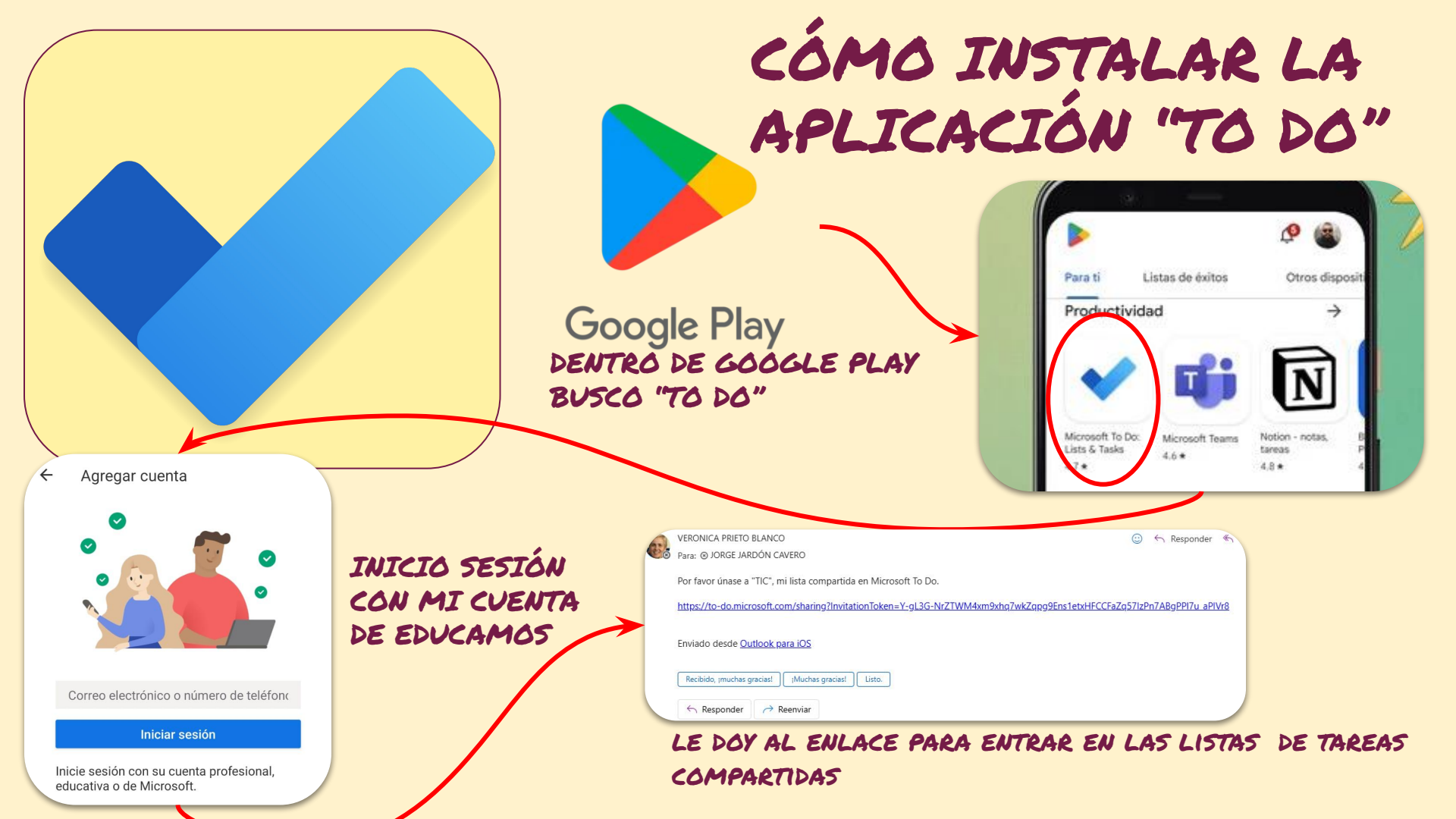

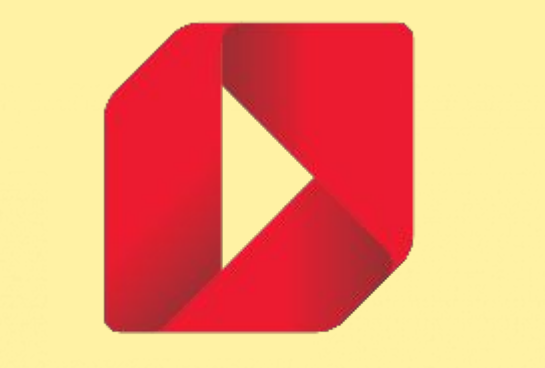

# educamos

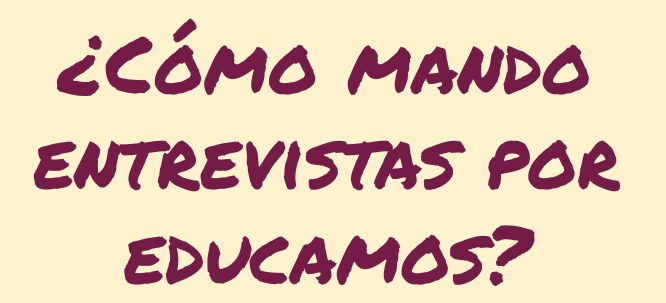

|                |                                                                            |                                                        | riterios de<br>PESO A | selección            |                    |               |
|----------------|----------------------------------------------------------------------------|--------------------------------------------------------|-----------------------|----------------------|--------------------|---------------|
|                |                                                                            |                                                        | DATOS PERSONALE       | S HISTORIA           |                    | s             |
| e              | <b>ed</b>                                                                  | u                                                      | No hay resultado      | s para el listado.   |                    |               |
|                |                                                                            |                                                        |                       |                      |                    |               |
|                |                                                                            |                                                        |                       |                      |                    |               |
|                | olegio La Asunció                                                          | n                                                      | Aceptado              | Parcialmente Aco     | eptado 🕚 Pendiente | e <b>e</b> Re |
| C<br>Mis datos | olegio La Asunció                                                          | n<br>ión y Tutoría                                     | • Aceptado            | Parcialmente Aco     | eptado 🕜 Pendiente | e •Re         |
| Correction     | olegio La Asunció<br>Colentac<br>Segumento po<br>Criterios de s            | n<br>ión y Tutoría<br>ra el acompañamient<br>selección | • Aceptado            | Parcialmente Acc     | eptado 🕚 Pendiente | e • Re        |
| Mis datos      | olegio La Asunció<br>Orientac<br>Seguimento pa<br>Criterios de :<br>PESO.A | n<br>ión y Tutoría<br>selección                        | • Aceptado            | Parcialmente Ace ado | eptado 🕚 Pendiente | Re            |

|             | Fecha       |             |
|-------------|-------------|-------------|
|             | 24/11/2024  | Ë           |
| Compromisos |             |             |
|             |             |             |
| Descripción |             |             |
|             | Compromisos | Compromisos |

Crear Entrevista

#### Asistentes

Padre Madre Alumno Tutor Tutor personal Orientador

🗌 Otros

#### Solicitud de aceptación

🔲 Solicitar aceptación

#### Permisos de visualización

🗹 Orientador de etapa 🛛 🗹 Tutor 🗌 Profesores 📄 Otros usuarios con acceso a la pantalla

#### Observaciones internas (no serán visibles por los familiares)

## CÓMO MANDO TREVISTAS POR EDUCAMOS?

× >

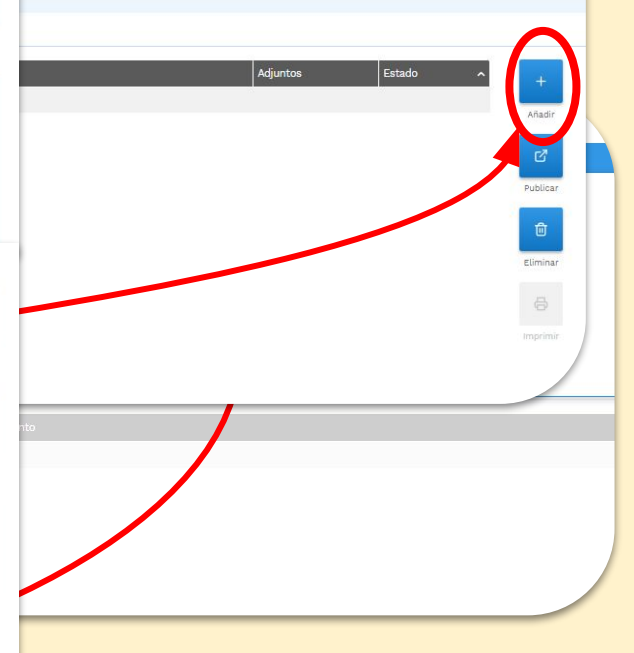

GUARDAR

# educamos

| Miage   | anda 💩 🖓 🛱                  |
|---------|-----------------------------|
| wir age |                             |
| K m     | artes, 11 de febrero 💙      |
| 08:20   | Matemáticas ACT             |
|         | 4º ESO B                    |
| 09:25   | Tecnologia y Digitalización |
|         | 3º ESO A                    |
| 10:20   | Conocimiento de las ma      |
|         | 3º ESO B                    |
| 11:40   | Conocimiento de las ma      |
|         | 2º ESO B                    |
| 12:35   | Cultura Científica          |
|         | 4º ESO                      |

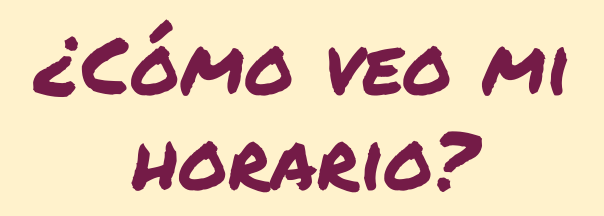

| LOS COMEA<br>ASI<br>HA<br>Martes, 11 de febrero (08:20-09:15)<br>Meterráticas ACT - 4º E.S.O. B                                                                                                    | ITARIOS DEBEN SER:<br>ÉPTICOS (SÓLO SI ES NECESARIO)<br>Y QUE ACORDARSE DE FELICITAR                           | ŻCÓMO PU<br>TAREAS, FEG<br>EXÁMEN                                                                                   | BLICO<br>CHAS DE                                                           |
|----------------------------------------------------------------------------------------------------|----------------------------------------------------------------------------------------------------|----------------------------------------------------------------------------------------------------|----------------------------------------------------------------------------|
| AGENDA PAIGRAMACIONES HORARIO 4º E.S.O. 8  Megastro de Contenidos Cambio Actividades Clase Suspendida  Crear examen                                                                                                    | ×                                                                                                    | OBSERVAC                                                                                                    | ONES?                                                                      |
| educe Mate<br>Aseri<br>Enlace                                                                                                    |                                                                                                    | Senda & C 🗄<br>nartes, 11 de febrero ><br>Matemáticas ACT<br>4º ESO B                                               |                                                                            |
| SELECCIONE FICHERO         N         Image: Selection of the selection of the selection of th | Clase<br>4º E.S.O. B<br>4º E.S.O. B<br>4º E.S.O. B<br>4º E.S.O. B                                              | Descripción Enlace                                                                                                  | mación pa                                                                  |
| Recibos Arthodarder y Encuestas                                                                                                    | NER NOTAS     LISTADO TAR       12:35     Cultura Clentifica       4* EBO     N       ① Horario semanal.     0 | SELECCIONE FICHERO   RODRÍGUEZ MERAYO, SOFÍA  SANTALLA RODRÍGUEZ, JOEL  TRIANA TAFUR, NAYA CAROLINA  GUARDAR CERRAR | 4º E.S.O. B<br>4º E.S.O. B<br>4º E.S.O. B<br>Número total de registros: 12 |

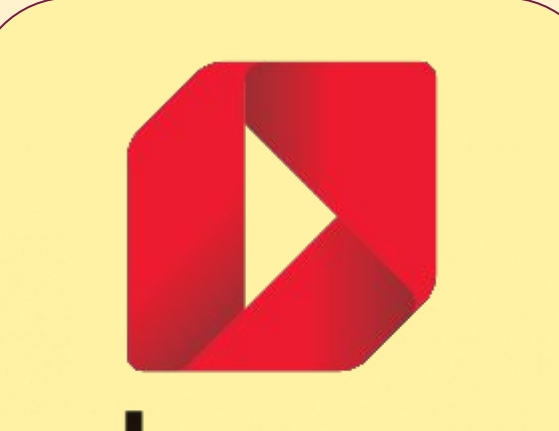

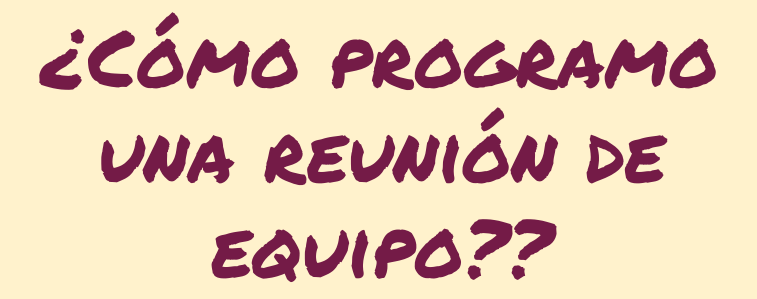

# educamos

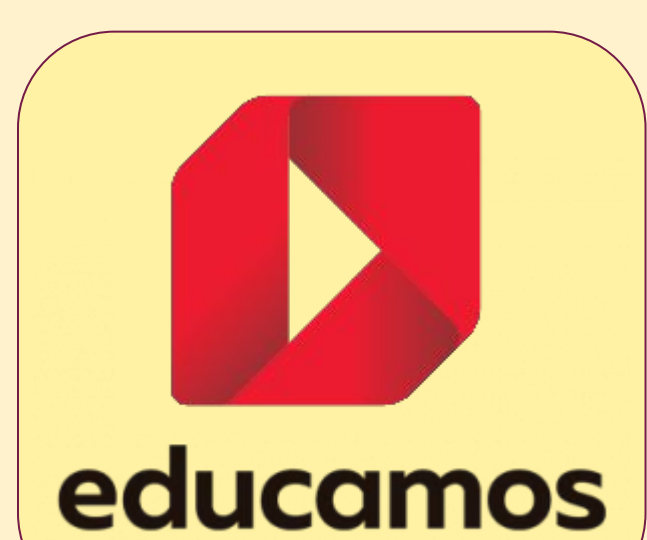

# ¿CÓMO GESTIONO EL CLIMA EMOCIONAL??

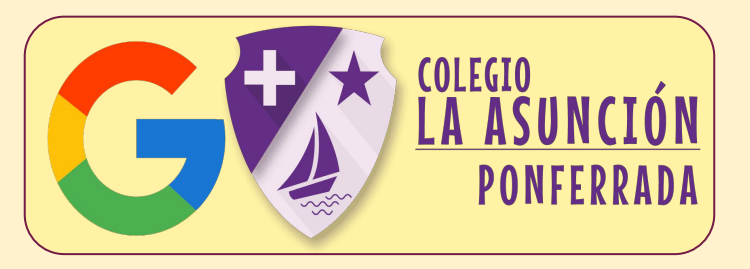

# ¿CÓMO SOLICITO LA CONFIRMACIÓN DE ENTREGA?

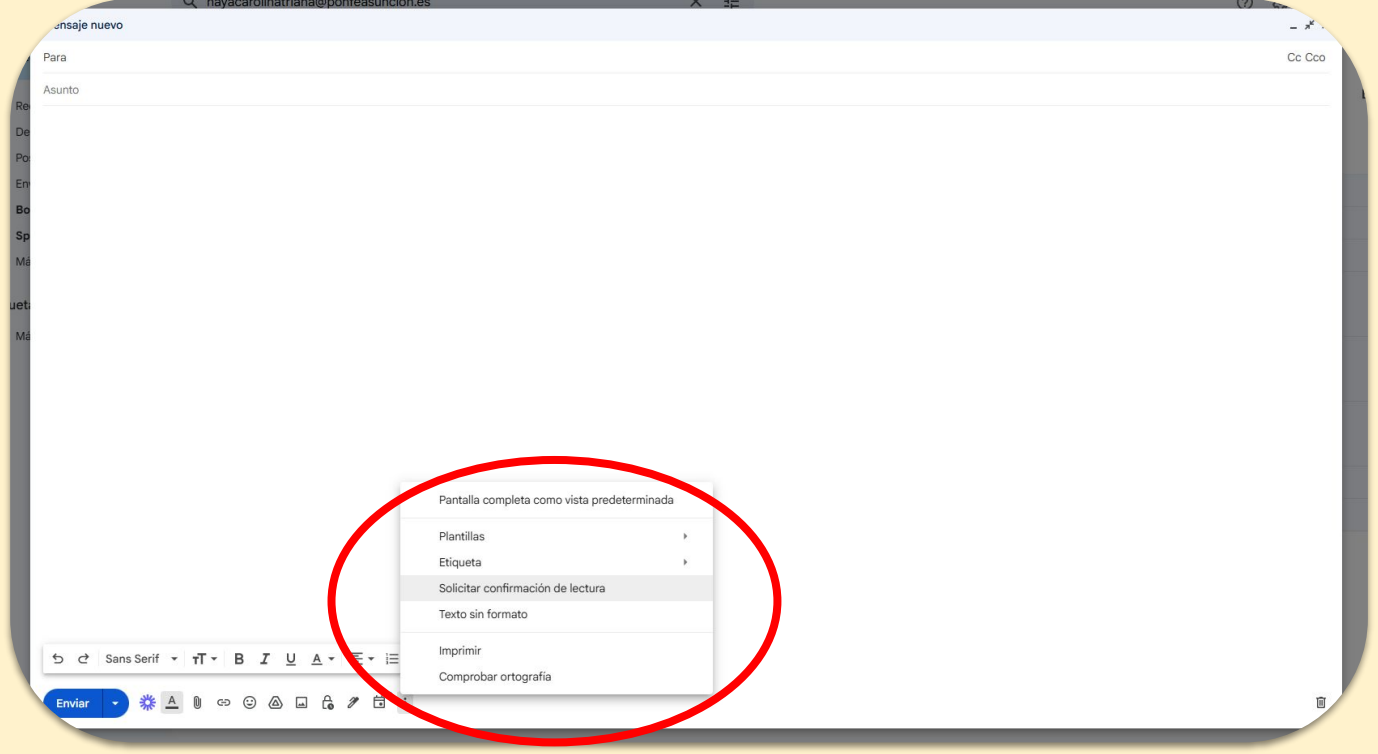

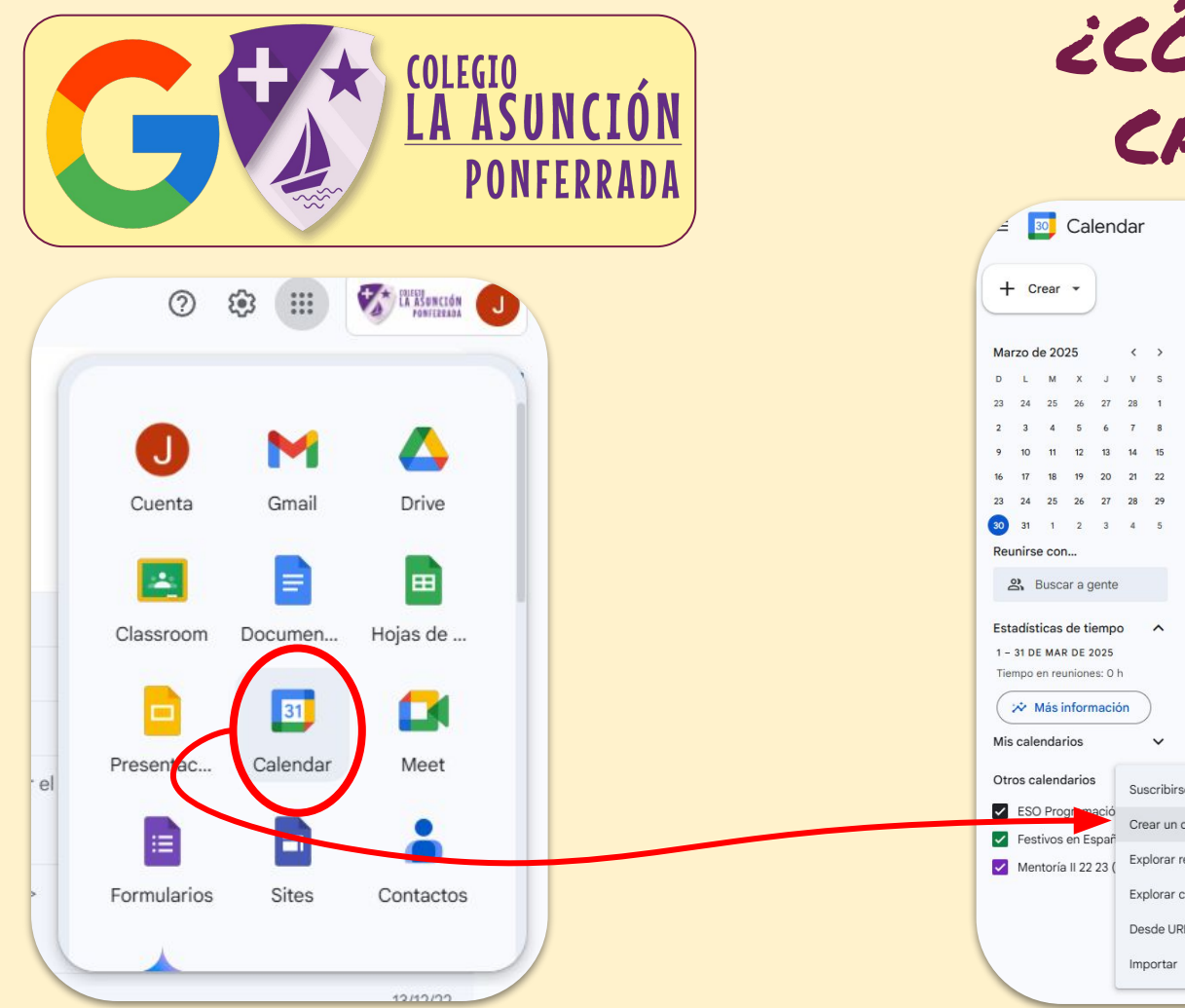

# ¿CÓMO CREO UN CALENDARIO?

| 🖃 🔟 Cale                                     | ndar (            | Hoy < > Marze                                                                   | o de 202                                                   |
|----------------------------------------------|-------------------|---------------------------------------------------------------------------------|------------------------------------------------------------|
| + Crear -                                    |                   | DOM<br>23<br>Taree: Circuits with Tinkercad                                     | <ul> <li>12:00 Club de I</li> <li>12:25 APOYO E</li> </ul> |
| Marzo de 2025                                | < >               |                                                                                 | 12.33 APOTO L                                              |
| DLMX.                                        | v s               |                                                                                 |                                                            |
| 3 24 25 26 2                                 | 7 28 1            |                                                                                 |                                                            |
| 23456                                        | 7 8               | 2<br>Tarea: Circuits with Tinkercad                                             | Lunes de Carnavs                                           |
| 9 10 11 12 1                                 | 3 14 15           | Tarea. On curta with Thirkercau                                                 | • 12:00 Club de l                                          |
| 6 17 18 19 2                                 | 0 21 22           |                                                                                 | • 12:35 APOYO E                                            |
| 3 24 25 26 2                                 | 7 28 29           |                                                                                 |                                                            |
| 31 1 2 3                                     | 4 5               |                                                                                 |                                                            |
| Peupirse con                                 |                   | 9                                                                               |                                                            |
| eurin se con                                 |                   |                                                                                 | <ul> <li>12:00 Club de l</li> <li>10:05 ADOVO 5</li> </ul> |
| I – 31 DE MAR DE 202<br>Fiempo en reuniones: | 5<br>0 h          | 16<br>Tarea: Formulario de evaluación de '<br>Assignment: TASK 4 & 5 DATA ANAL' | <ul> <li>12:00 Club de l</li> <li>12:35 APOYO E</li> </ul> |
|                                              |                   | Tarea: Formulario de evaluación de                                              | 100 C                                                      |
| lis calendarios                              | ~                 | 3 más                                                                           |                                                            |
| tros calendarios                             | Suscribirse a     | a un calendario                                                                 | e 1200 club de l                                           |
| ESO Programac                                | ó<br>Crear un cal | endario oiect - Conste                                                          | <ul> <li>12:35 APOYO E</li> </ul>                          |
| Festivos en Espa                             | añ                | ries circuits. Pr                                                               |                                                            |
| Mentoría II 22 23                            | ( Explorar rec    | Explorar recursos                                                               |                                                            |
|                                              | Explorar cal      | endarios de interés                                                             |                                                            |
|                                              | Desde URL         | hkercad                                                                         | • 12:00 Club de                                            |
|                                              | Importar          | oject - Conste<br>nkercad                                                       | • 12:35 APOYO                                              |
|                                              |                   | 3 más                                                                           |                                                            |

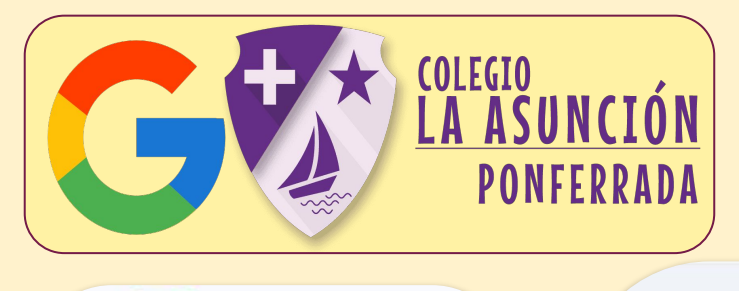

# ¿CÓMO GENERO UN EVENTO EN EL CALENDARIO?

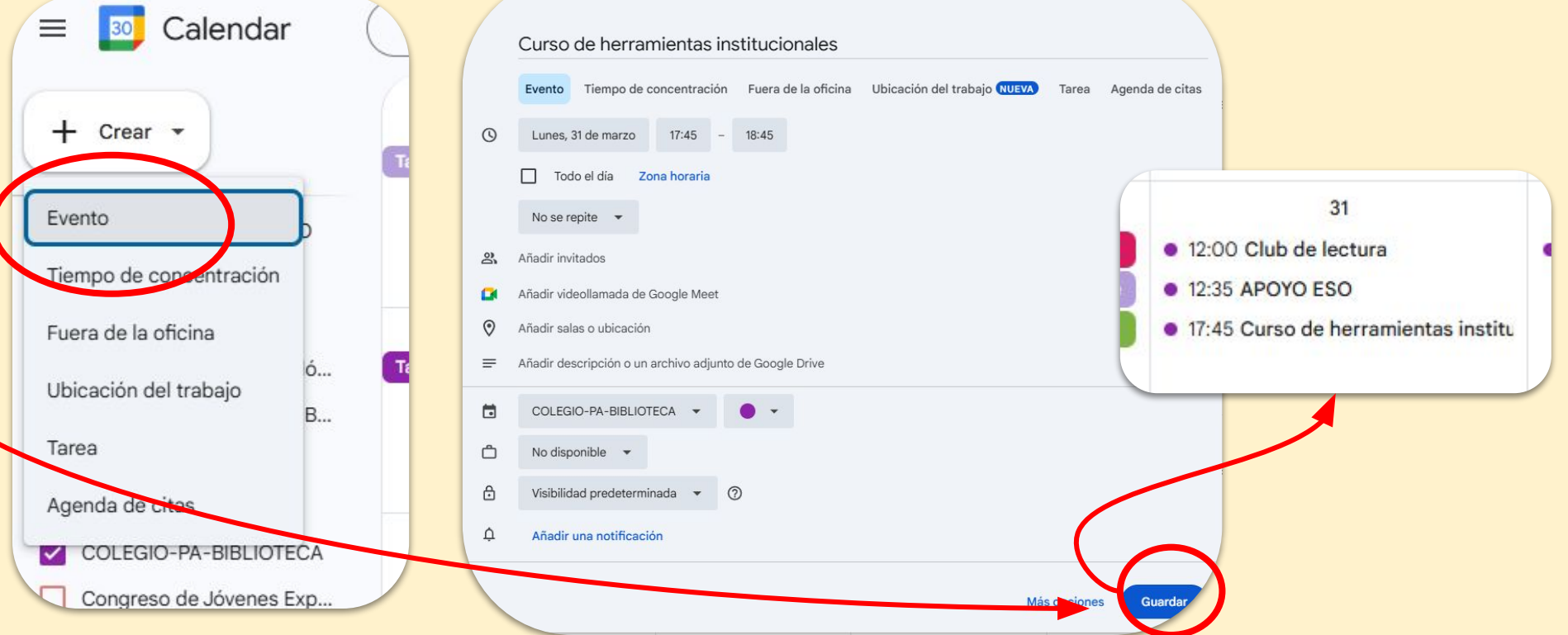

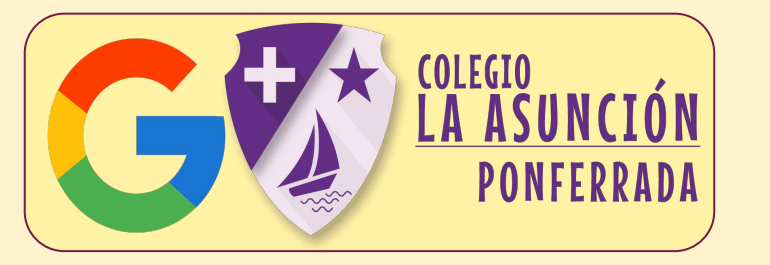

### OTRAS APLICACIONES WORKSPACE

# Read Along

No tenemos licencia para integrar Read Along en Classroom, pero se puede usar individualmente en cada niño.

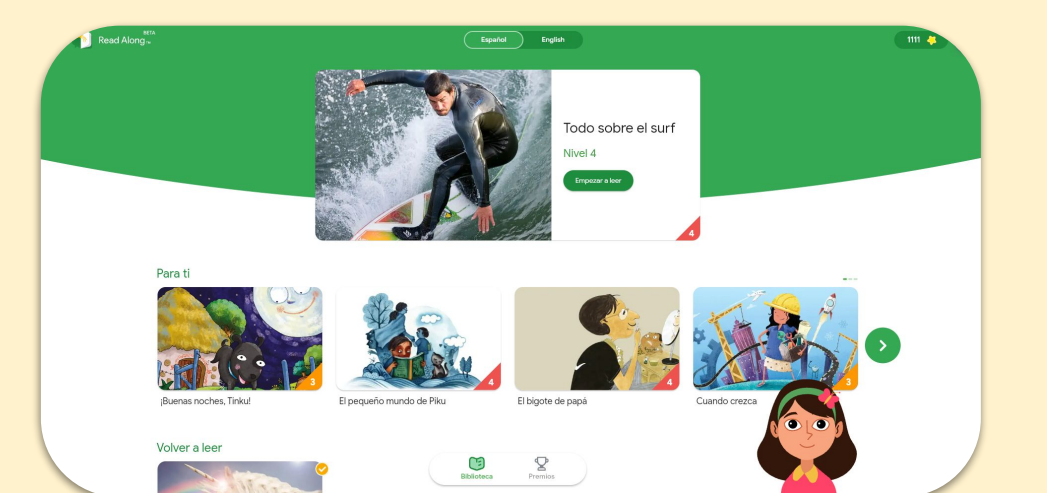

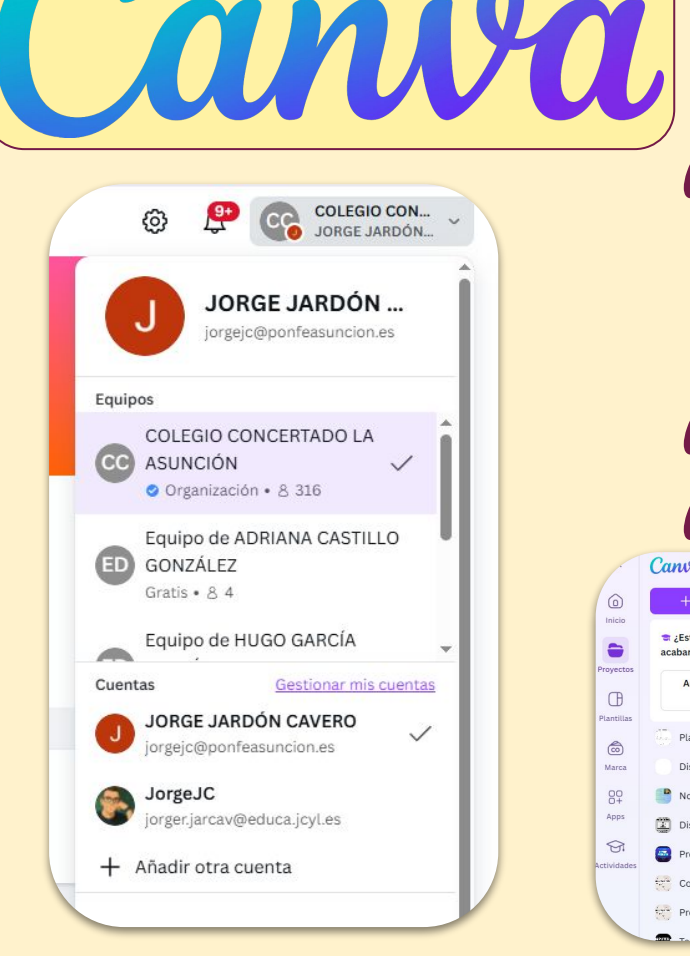

Al pertenecer al colegio de La Asunción, tenemos una cuenta profesional de Canva. Además, al ser docentes en activo de la Comunidad de Castilla y León, tenemos una cuenta profesional de Canva con más privilegios aún.

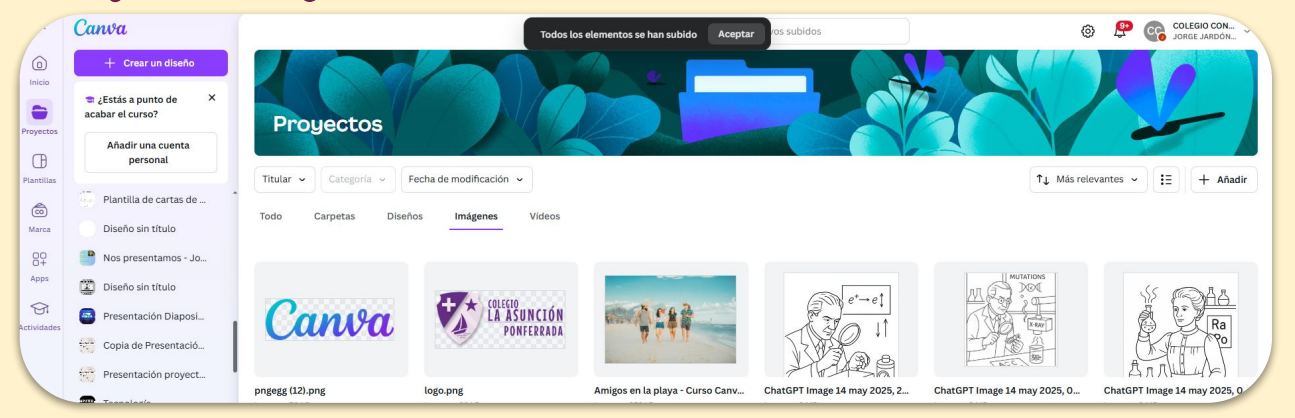

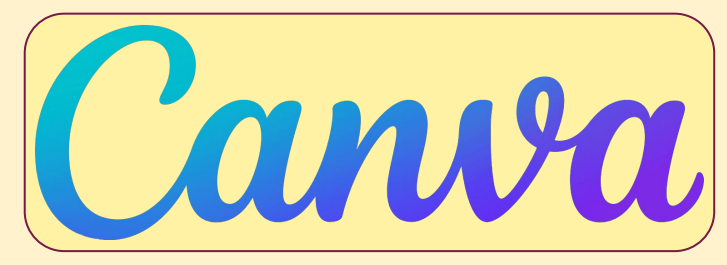

Crea un diseño W. Barnet · Educació Canva Docs Pizzeras onlin

G Fotos D Videor Sitios wel Ch Tamato p Subi ••• M85

Con Canva podemos crear toda clase de elementos gráficos, presentaciones, infografías, vídeos, con ayuda de un sinfín de plantillas, elementos gráficos y fuentes de texto.

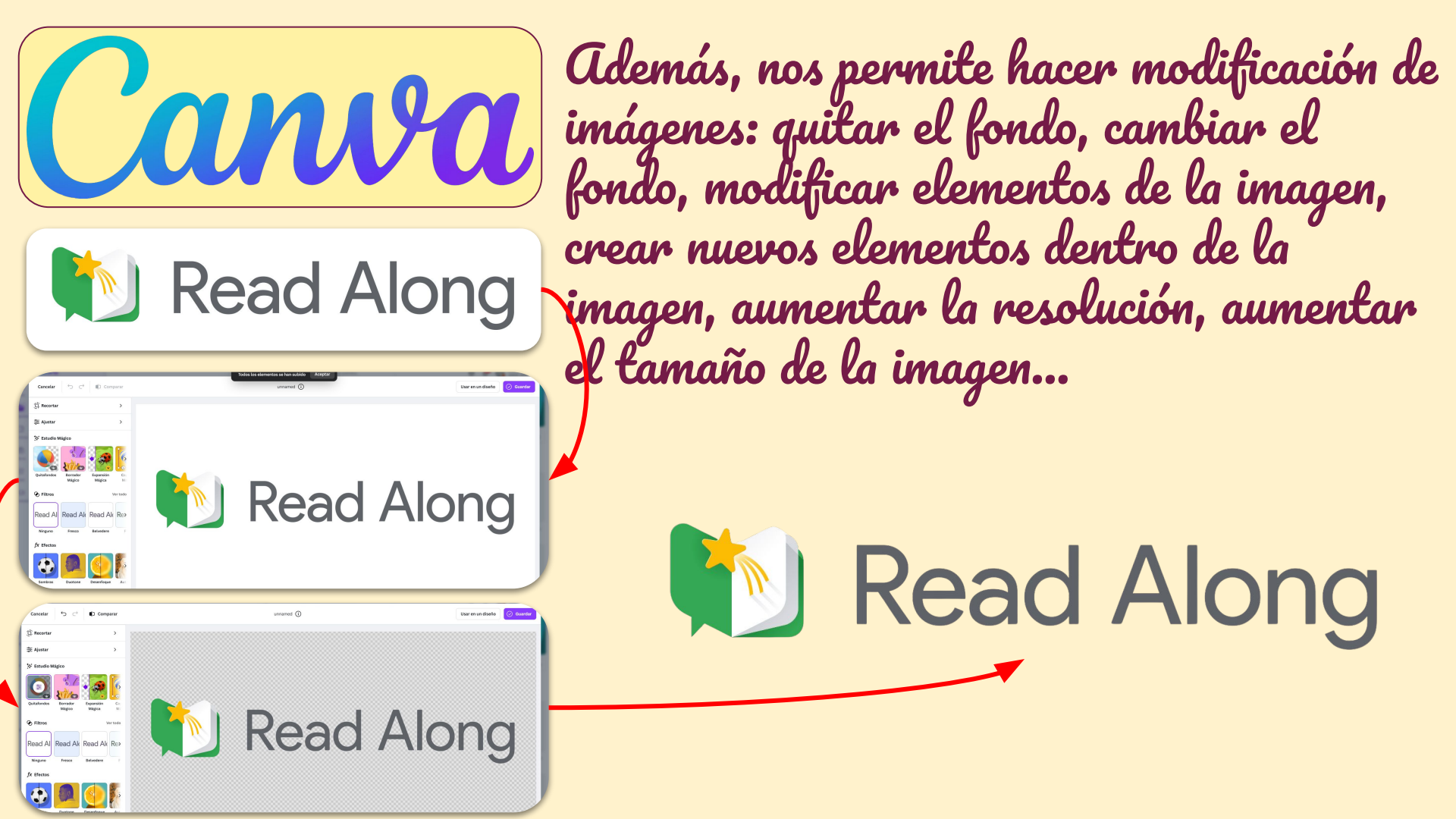

| tra ShurePoint + Crear una beblioteca compartia<br>Recine                                                                                                    | te quipo de BILINGÜISMO                                                                                                    |
|----------------------------------------------------------------------------------------------------|----------------------------------------------------------------------------------------------------|
| Sinconizar © Añadir acceso directo a Mis archivos © Andar a Acceso rápido 🖤 Exportar a Excel 0% Automatizar × P Integrar ×      Comisión TIC > Documentos 🐘      Comisión TIC > Documentos 🐘      Comisión TIC > Documentos 🐘      Comisión TIC > Documentos 🐘      Comisión TIC > Documentos 🐘      Comisión TIC > Documentos 🐘      Comisión TIC > Documentos 🐘      Comisión TIC > Documentos 🐘      Comisión TIC > Documentos 🐘      Comisión TIC > Documentos La Andar a Acceso rápido 🖤 Exportar a Excel 0% Automatizar × P Integrar ×      Comisión TIC > Documentos 🐘      Comisión TIC > Documentos La Andar a Acceso rápido 🖤 Exportar a Excel 0% Automatizar × P Integrar ×      Comisión TIC > Documentos La Andar a Acceso rápido meto a Mis archivos Exportar a Excel 0% Automatizar × P Integrar ×      Comisión TIC > Documentos La Andar a Acceso rápido Metorar a Excel 0% Automatizar × P Integrar ×      Comisión TIC > Documentos La Andar a Acceso rápido Metorar a Excel 0% Automatizar × P Integrar ×      Comisión TIC > Documentos La Andar a Acceso rápido Metorar a Excel 0% Automatizar × P Integrar ×      Comisión TIC > Documentos La Andar a Acceso rápido Metorar a Excel 0% Automatizar × P Integrar ×      Comisión TIC > Documentos La Andar a Acceso rápido Metorar a Excel 0% Automatizar × P Integrar ×      Comisión TIC > Documentos La Andar a Acceso rápido Metorar a Excel 0% Automatizar × P Integrar ×      Comisión TIC > Documentos La Andar a Acceso rápido Metorar a Excel 0% Automatizar × P Integrar ×      Excel 0% Automatizar × P Integrar ×      Excel 0% Automatizar × P Integrar ×      Excel 0% Automatizar × P Integrar ×      Excel 0% Automatizar × P Integrar ×      Excel 0% Automatizar × P Integrar ×      Excel 0% Automatizar × P Integrar ×      Excel 0% Automatizar × P Integrar ×      Excel 0% Automatizar × P Integrar ×      Excel 0% Automatizar × P Integrar ×      Excel 0% Automatizar × P Integrar ×      Excel 0% Automatizar × P Integrar ×      Excel 0% Automatizar × P Integrar ×      Excel 0% Automatizar × P Integr | 9 miembros<br>9 miembros<br>1 tratistio 7<br>1 tratistio 7<br>1 tratistio |
| Grupo privado<br>Grupo privado<br>Grupo privado<br>Grupo privado<br>Grupo privado<br>Grupo privado<br>Grupo privado<br>Todos los docum                                                                                                    | <ul> <li>Propietario ∽</li> <li>Siguiendo 9 miembros</li> <li>Siguiendo 9 miembros</li> <li>ANIEL RODRÍGUEZ ÁLVAREZ<br/>Miembro ∽</li> <li>DANIEL RODRÍGUEZ ÁLVAREZ<br/>Miembro ∽</li> <li>DANIEL RODRÍGUEZ ÁLVAREZ</li> <li>Miembro ∽</li> <li>JORGE JARDÓN CAVERO<br/>Propietario ∽</li> <li>MARIA RODRÍGUEZ PACIOS<br/>Miembro ∽</li> </ul>                                                                                                    |
| SHAREPOINT ??                                                                                                    | ANDREA DE JUAN SÁNCHEZ<br>Miembro 🗸                                                                                                    |